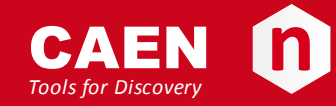

# **Electronic Instrumentation**

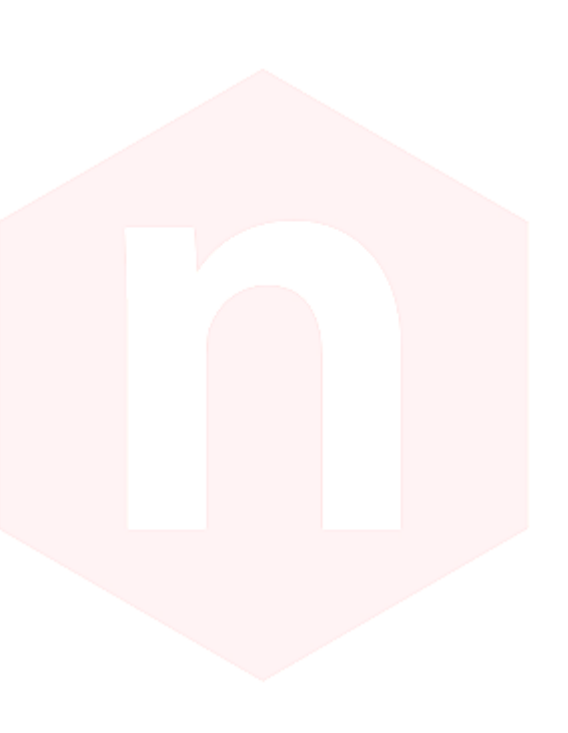

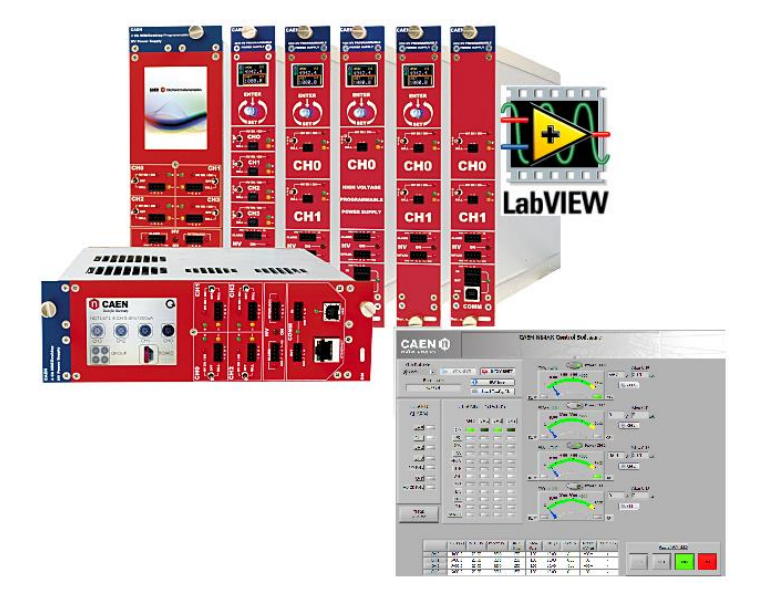

Power Supply Modules LabVIEW Instrument Driver Rev. 0 - 2 March 2015

## Purpose of this User Manual

This User's Manual contains the full description of the Power Supply Modules LabVIEW Instrument Driver

## **Change Document Record**

| Date         | Revision | Changes                     |
|--------------|----------|-----------------------------|
| 2 March 2015 | 0        | First issue of the document |

# Symbols, abbreviated terms and notation

Notavailable

## **Reference Document**

[RD1] N1470 - Programmable HV Power Supply user manual

CAEN S.p.A. Via Vetraia, 11 55049 Viareggio (LU) - ITALY Tel. +39.0584.388.398 Fax +39.0584.388.959 info@caen.it www.caen.it

© CAEN SpA – 2013

Disclaimer

No part of this manual may be reproduced in any form or by any means, electronic, mechanical, recording, or otherwise, without the prior written permission of CAEN SpA.

The information contained herein has been carefully checked and is believed to be accurate; however, no responsibility is assumed for inaccuracies. CAEN SpA reserves the right to modify its products specifications without giving any notice; for up to date information please visit www.caen.it.

## Index

| System requirements and installation setup.<br>Function Classification                                                                                                    | Overview                                   |   |
|----------------------------------------------------------------------------------------------------|--------------------------------------------|---|
| Function Classification         Data types         Function Description         Initilize and Close VI's         Initilize and Close VI's         Initilize and Close VI's         Configuration VI's         Configure INTERLOCK Mode.vi         Configure ISET.vi         Configure INTERLOCK Mode.vi         Configure RAMP DOWN.vi         Configure RAMP DOWN.vi         Configure RAMP POWER DOWN.vi         Configure RAMP POWIN.vi         Configure RAMP UP.vi         Configure RAMP UP.vi         Configure Status.vi         Configure Status.vi         Channel Power Enable.vi         Channel Status VI's         Board Alarm Status.vi         Clear alarm signal.vi         Control Mode.id         INTERLOCK Status.vi         Local Bus Termination.vi         Data VI's         Read out INON.vi         Read out INON.vi         Read out INON.vi         Read out INON.vi         Read out INON.vi         Read out INON.vi         Read out INON.vi         Read out INON.vi         Read out INON.vi         Read out INON.vi         Read out INON.vi         Read o                                                                                                    | System requirements and installation setup |   |
| Data types.         Function Description                                                                                                    | Function Classification                    |   |
| Function Description         Initilize and Close VI's         Initialize M         OpenBoard M         Close M         Configuration VI's         Configure IMON RANGE M         Configure INTERLOCK Mode M         Configure INTERLOCK Mode M         Configure POWER DOWN M         Configure POWER DOWN M         Configure RAMP DOWN M         Configure RAMP DOWN M         Configure VSET. M         Action and Status VI's         Board Alarm Status M         Channel Power Enable M         Channel Status M         Clear alam signal M         Control Mde M         Read out INTERLOCK Mode M         Read out INTERLOCK Mode M         Read out INTERLOCK Mode M         Read out INTERLOCK Mode M<                                                                                                    | Data types                                 |   |
| Initalize and Close VI's                                                                                                    | Function Description                       |   |
| Initialize.vi       OpenBoard.vi         Close.vi       Configuration VI's                                                                                                    | Iniatilize and Close VI's                  |   |
| OpenBoard.vi       Close.vi         Configuration VI's                                                                                                    | Initialize.vi                              |   |
| Close vi<br>Configuration VI's<br>Configure IMON RANGE vi<br>Configure INTERLOCK Mode vi<br>Configure INTERLOCK Mode vi<br>Configure POWER DOWN.vi.<br>Configure POWER DOWN.vi<br>Configure POWER DOWN.vi<br>Configure RAMP UP. vi<br>Configure RAMP UP. vi<br>Configure VSET.vi<br>Action and Status VI's<br>Board Alarm Status vi<br>Channel Power Enable.vi<br>Channel Power Enable.vi<br>Channel Power Enable.vi<br>Channel Status vi<br>Clear alarm signal.vi<br>Control Mode vi<br>INTERLOCK Status vi<br>Local Bus Termination.vi.<br>Data VI's<br>Read out INON.vi<br>Read out INTERLOCK Mode.vi<br>Read out INTERLOCK Mode.vi<br>Read out INTERLOCK Mode.vi<br>Read out INTERLOCK Mode.vi<br>Read out INTERLOCK Mode.vi<br>Read out INTERLOCK Mode.vi<br>Read out INTERLOCK Mode.vi<br>Read out POLARITY.vi<br>Read out POLARITY.vi<br>Read out POLARITY.vi<br>Read out POLARITY.vi<br>Read out RAMP DOWN.vi<br>Read out RAMP DOWN.vi<br>Read out RAMP DOWN.vi<br>Read out VMON.vi<br>Read out VMON.vi<br>Read Out VMON.vi<br>Read Out VMON.vi<br>Read                                                                                                    | OpenBoard.vi                               |   |
| Configure INON RANGE vi         Configure INTERLOCK Mode vi         Configure ISET.vi         Configure RAMP DOWN.vi         Configure RAMP DOWN.vi         Configure RAMP UP.v.         Configure RAMP UP.vi         Configure RAMP UP.vi         Configure RAMP UP.vi         Configure RAMP UP.vi         Configure RAMP UP.vi         Configure RAMP UP.vi         Configure RAMP UP.vi         Configure VSET.vi         Action and Status VI's         Board Alarm Status vi.         Channel Power Enable.vi.         Channel Status vi.         Clear alarm signal.vi.         Control Mode.vi.         INTERLOCK Status vi.         Local Bus Termination.vi.         Data VI's         Read out IMON.vi.         Read out INDN.vi.         Read out INTERLOCK Mode.vi         Read out INTERLOCK Mode.vi         Read out INSET.vi.         Read out INTERLOCK Mode.vi         Read out INSET.vi.         Read out INTERLOCK Mode.vi         Read out INTERLOCK Mode.vi         Read out INSET.vi.         Read out INSET.vi.         Read out NAXVSET.vi.         Read out RAMP DOWN.vi         Read out RAM                                                                                                    | Close.vi                                   |   |
| Configure IMON RANGE.vi<br>Configure INTERLOCK Mode.vi<br>Configure ISET.vi<br>Configure POWER DOWN.vi<br>Configure RAMP DOWN.vi<br>Configure RAMP UP.vi<br>Configure RAMP UP.vi<br>Configure TRIP.vi<br>Configure TRIP.vi<br>Configure VSET.vi<br>Action and Status VI's<br>Board Alarm Status.vi<br>Channel Power Enable.vi<br>Channel Status.vi<br>Channel Status.vi<br>Status.vi<br>Channel Status.vi<br>Channel Status.vi<br>Channel Status.vi<br>Channel Status.vi<br>Channel Status.vi<br>Channel Status.vi<br>Channel Status.vi<br>Channel Status.vi<br>Channel Status.vi<br>Channel Status.vi<br>Channel Status.vi<br>Channel Status.vi<br>Channel Sta                                                                                                    | Configuration VI's                         |   |
| Configure INTERLOCK Mode.vi<br>Configure INTERLOCK Mode.vi<br>Configure MAXV.vi<br>Configure POWER DOWN.vi<br>Configure RAMP DOWN.vi<br>Configure RAMP UP.vi<br>Configure TRIP.vi<br>Configure VSET.vi<br>Action and Status VI's<br>Board Alarm Status.vi<br>Channel Svatus.vi<br>Channel Status.vi<br>Channel Status.vi<br>Nour MON.vi<br>Read out INTERLOCK Mode.vi<br>Read out INTERLOCK Mode.vi<br>Read out NON.vi<br>Read out POWER DOWN.vi<br>Read out POWER DOWN.vi<br>Read out RAMP UP.vi<br>Read out RAMP UP.vi<br>Read out RAMP UP.vi<br>Read out RAMP UP.vi<br>Read out RAMP UP.vi<br>Read out VMON.vi<br>Read out VMON.vi<br>Read out VSET.vi<br>Debug Command.vi<br>Module Info.vi<br>Module Info.vi<br>Module Info.vi                                                                                                    | Configure IMON R ANGE.vi                   |   |
| Configure ISET.vi.<br>Configure MAXV.vi.<br>Configure POWER DOWN.vi<br>Configure RAMP DOWN.vi<br>Configure RAMP UP.vi.<br>Configure RAMP UP.vi.<br>Configure VSET.vi.<br>Action and Status VI's<br>Board Alarm Status.vi.<br>Channel Power Enable.vi.<br>Channel Power Enable.vi.<br>Channel Status.vi.<br>Clear alam signal.vi.<br>Control Mode.vi.<br>INTERLOCK Status.vi.<br>Local Bus Termination.vi.<br>Data VI's<br>Read out IMON.vi.<br>Read out INTERLOCK Mode.vi.<br>Read out INTERLOCK Mode.vi.<br>Read out INTERLOCK Mode.vi.<br>Read out INTERLOCK Mode.vi.<br>Read out INTERLOCK Mode.vi.<br>Read out POWER DOWN.vi.<br>Read out POWER DOWN.vi.<br>Read out POWER DOWN.vi.<br>Read out POWER DOWN.vi.<br>Read out RAMP DOWN.vi.<br>Read out RAMP DOWN.vi.<br>Read out RAMP UP.vi.<br>Read out RAMP UP.vi.<br>Read out RAMP UP.vi.<br>Read out RAMP UP.vi.<br>Read out VNON.vi<br>Read out VNON.vi<br>Read out VNON.vi<br>Read out VSET.vi.                                                                                                    | Configure INTERLOCK Mode.vi                |   |
| Configure PAXV.vi<br>Configure POWER DOWN.vi<br>Configure RAMP DOWN.vi<br>Configure RAMP UP.vi<br>Configure VSET.vi<br>Action and Status VI's                                                                                                    | Configure ISET.vi                          |   |
| Configure POWER DOWN.vi<br>Configure RAMP DOWN.vi<br>Configure TRIP.vi<br>Configure TRIP.vi<br>Configure VSET.vi<br>Action and Status VI's<br>Board Alarm Status vi<br>Channel Power Enable.vi<br>Channel Power Enable.vi<br>Channel Status vi<br>Clear alarm signal.vi<br>Control Mode.vi<br>Control Mode.vi<br>Local Bus Termination.vi<br>Data VI's<br>Read out IMON.vi<br>Read out INTERLOCK Mode.vi<br>Read out INTERLOCK Mode.vi<br>Read out INTERLOCK Mode.vi<br>Read out INTERLOCK Mode.vi<br>Read out SET.vi<br>Read out SET.vi<br>Read out NAVSET.vi<br>Read out POWER DOWN.vi<br>Read out POWER DOWN.vi<br>Read out POWER DOWN.vi<br>Read out RAMP UP.vi<br>Read out RAMP UP.vi<br>Read out TRIP.vi<br>Read out TRIP.vi<br>Read out TRIP.vi<br>Read out TRIP.vi<br>Read out TRIP.vi<br>Read out TRIP.vi<br>Read out VMON.vi<br>Read out VMON.vi<br>Read out VMON.vi<br>Read out VMON.vi<br>Read out VMON.vi<br>Read out VMON.vi<br>Read out SET.vi<br>Read out SET.vi<br>Read Out SET.vi<br>Read Out SET.vi<br>Read Out SET.vi<br>Read Out SET.vi<br>Read Out SET.vi<br>Read Out SET.vi<br>Read Out SET.vi<br>Read Out SET.vi<br>Read Out SET.vi<br>Read Out SET.vi<br>Read Out SET.vi<br>Read SET.SET<br>SET<br>SET<br>SET<br>SET<br>SET<br>SET<br>SET<br>SET<br>SET                                                                                                    | Configure MAXV.vi                          |   |
| Configure RAMP DOWN.vi<br>Configure RAMP UP.vi<br>Configure TRIP.vi<br>Configure VSET.vi.<br>Action and Status VI's<br>Board Alarm Status.vi.<br>Channel Power Enable.vi.<br>Channel Power Enable.vi.<br>Channel Status.vi<br>Clear alam signal.vi<br>Control Mode.vi.<br>INTERLOCK Status.vi<br>Local Bus Termination.vi.<br>Data VI's<br>Read out IMON.vi<br>Read out IMON.vi<br>Read out INTERLOCK Mode.vi<br>Read out INTERLOCK Mode.vi<br>Read out INTERLOCK Mode.vi<br>Read out INTERLOCK Mode.vi<br>Read out INTERLOCK Mode.vi<br>Read out INTERLOCK Mode.vi<br>Read out SET.vi<br>Read out POLARITY.vi<br>Read out POLARITY.vi<br>Read out POWER DOWN.vi<br>Read out RAMP DOWN.vi<br>Read out RAMP UP.vi<br>Read out RAMP UP.vi<br>Read out TRIP.vi<br>Read out TRIP.vi<br>Read out TRIP.vi<br>Read out TRIP.vi<br>Read out TRIP.vi<br>Read out TRIP.vi<br>Read out TRIP.vi<br>Read out TRIP.vi<br>Read out VMON.vi<br>Read out VMON.vi<br>Read Out VMON.vi<br>Read Out VMON.vi<br>Read Out VMON.vi<br>Read Out VMON.vi<br>Read VMON.vi<br>Read Out VMON.vi<br>Read Out VMON.vi<br>Read VMON.vi<br>Read VMON.vi<br>Read VMON.vi<br>Read VMON.vi<br>Read VMON.vi<br>Read VMON.vi<br>Read VMON.vi<br>Read VMON.vi<br>Read VMON.vi<br>Read VMON.vi<br>Read VMON.vi<br>Read VMON.vi<br>Re                | Configure POWER DOWN.vi                    |   |
| Configure RAMP UP.vi<br>Configure TRIP.vi<br>Configure VSET.vi<br>Action and Status VI's<br>Board Alarm Status.vi<br>Channel Power Enable.vi<br>Channel Status.vi<br>Clear alarm signal.vi<br>Control Mode.vi<br>INTERLOCK Status.vi<br>Local Bus Termination.vi<br>Data VI's<br>Read out INTERLOCK Mode.vi<br>Read out INTERLOCK Mode.vi<br>Read out INTERLOCK Mode.vi<br>Read out INTERLOCK Mode.vi<br>Read out ISET.vi<br>Read out POLARITY.vi<br>Read out POLARITY.vi<br>Read out POWER DOWN.vi<br>Read out RAMP DOWN.vi<br>Read out RAMP DOWN.vi<br>Read out RAMP DOWN.vi<br>Read out RAMP UP.vi<br>Read out TRIP.vi<br>Read out TRIP.vi<br>Read out TRIP.vi<br>Read out TRIP.vi<br>Read out TRIP.vi<br>Read out TRIP.vi<br>Read out TRIP.vi<br>Read out TRIP.vi<br>Read out TRIP.vi<br>Read out TRIP.vi<br>Read out TRIP.vi<br>Read out TRIP.vi<br>Read out VMON.vi<br>Read out VMON.vi<br>Read Out VMON.vi<br>Read Out VMON.vi<br>Read Out VMON.vi<br>Read Out VMON.vi<br>Read Out VMON.vi<br>Read Out VMON.vi<br>Read VMON.vi<br>Read VMON.vi<br>Read VMON.vi<br>Read VMON.vi<br>Read VMON.vi<br>Read VMON.vi<br>Read VMON.vi<br>Read VMON.vi<br>Read VMON.vi<br>Read VMON.vi<br>Read VMON.vi<br>Read VMON.vi<br>Read VMON.vi<br>Read VMON.vi<br>Read VMON.vi<br>Read VMON.vi<br>Read VMON.vi<br>Rea | Configure RAMP DOWN.vi                     |   |
| Configure TRIP.vi<br>Configure VSET.vi<br>Action and Status VI's<br>Board Alarm Status.vi<br>Channel Power Enable.vi<br>Channel Status.vi<br>Channel Status.vi<br>Clear alarm signal.vi<br>Control Mode.vi<br>INTERLOCK Status.vi<br>Local Bus Termination.vi<br>Data VI's<br>Read out INTERLOCK Mode.vi<br>Read out INTERLOCK Mode.vi<br>Read out INTERLOCK Mode.vi<br>Read out INTERLOCK Mode.vi<br>Read out ISET.vi<br>Read out SET.vi<br>Read out POLARITY.vi<br>Read out POLARITY.vi<br>Read out POWER DOWN.vi<br>Read out POWER DOWN.vi<br>Read out RAMP UP.vi<br>Read out RAMP UP.vi<br>Read out RAMP UP.vi<br>Read out VSET.vi<br>Read out VSET.vi<br>Aboulication Softwares                                                                                                    | Configure RAMP UP.vi                       |   |
| Configure VSET.vi.<br>Action and Status VI's                                                                                                    | Configure TRIP.vi                          |   |
| Action and Status VI's<br>Board Alarm Status.vi<br>Channel Power Enable.vi<br>Channel Status.vi<br>Clear alarm signal.vi<br>Control Mode.vi<br>INTERLOCK Status.vi<br>Local Bus Termination.vi<br>Data VI's<br>Read out IMON.vi.<br>Read out INTERLOCK Mode.vi<br>Read out INTERLOCK Mode.vi<br>Read out ISET.vi<br>Read out NAXVSET.vi<br>Read out POLARITY.vi.<br>Read out POLARITY.vi.<br>Read out POWER DOWN.vi<br>Read out RAMP DOWN.vi<br>Read out RAMP UP.vi<br>Read out TRIP.vi<br>Read out VMON.vi<br>Read out VMON.vi<br>Read Out READ<br>Read OUT READ<br>Read VMON.vi<br>Read OUT READ<br>Read OUT READ<br>Read OUT READ<br>Read VMON.VI<br>Read VMON.VI<br>Read VMON.V                                      | Configure VSET.vi                          |   |
| Board Alarm Status.vi<br>Channel Power Enable.vi<br>Channel Status.vi<br>Clear alarm signal.vi<br>Control Mode.vi<br>INTERLOCK Status.vi<br>Local Bus Termination.vi<br>Data VI's<br>Read out IMON.vi<br>Read out INTERLOCK Mode.vi<br>Read out INTERLOCK Mode.vi<br>Read out SET.vi<br>Read out MAXVSET.vi<br>Read out POLARITY.vi<br>Read out POLARITY.vi<br>Read out POWER DOWN.vi<br>Read out RAMP DOWN.vi<br>Read out RAMP UP.vi<br>Read out RAMP UP.vi<br>Read out TRIP.vi<br>Read out VMON.vi<br>Read out VSET.vi<br>Read out VMON.vi<br>Read out VSET.vi<br>Read out VSET.vi<br>Read out VMON.vi<br>Read out VSET.vi<br>Read out VMON.vi<br>Read out VSET.vi<br>Read out VMON.vi<br>Read out VSET.vi<br>About Command.vi<br>Module Info.vi<br>About Command.vi<br>Module Info.vi                                                                                                    | Action and Status VI's                     |   |
| Channel Power Enable.vi.<br>Channel Status.vi.<br>Clear alam signal.vi.<br>Control Mode.vi.<br>INTERLOCK Status.vi.<br>Local Bus Temination.vi.<br>Data VI's                                                                                                    | Board Alarm Status.vi                      |   |
| Channel Status vi<br>Clear alarm signal.vi<br>Control Mode.vi.<br>INTERLOCK Status.vi<br>Local Bus Termination.vi<br>Data VI's<br>Read out IMON.vi<br>Read out INTERLOCK Mode.vi<br>Read out INTERLOCK Mode.vi<br>Read out ISET.vi<br>Read out SET.vi<br>Read out POLARITY.vi<br>Read out POLARITY.vi<br>Read out POWER DOWN.vi<br>Read out POWER DOWN.vi<br>Read out RAMP DOWN.vi<br>Read out TRIP.vi<br>Read out VMON.vi<br>Read out VMON.vi<br>Read out VMON.vi<br>Read out VSET.vi<br>Utility VI's<br>Debug Command.vi<br>Module Info.vi<br>Application Softwares                                                                                                    | Channel Power Enable.vi                    |   |
| Clear alarm signal.vi<br>Control Mode.vi.<br>INTERLOCK Status.vi<br>Local Bus Termination.vi<br>Data VI's<br>Read out IMON.vi<br>Read out INTERLOCK Mode.vi<br>Read out ISET.vi<br>Read out ISET.vi<br>Read out AXVSET.vi<br>Read out POLARITY.vi<br>Read out POUER DOWN.vi<br>Read out POWER DOWN.vi<br>Read out POWER DOWN.vi<br>Read out RAMP UP.vi<br>Read out TRIP.vi<br>Read out VMON.vi<br>Read out VSET.vi<br>Utility VI's.<br>Debug Command.vi<br>Module Info.vi                                                                                                    | Channel Status.vi                          |   |
| Control Mode.vi.<br>INTERLOCK Status.vi<br>Local Bus Temination.vi<br>Data VI's<br>Read out IMON.vi<br>Read out INTERLOCK Mode.vi<br>Read out ISET.vi<br>Read out ISET.vi<br>Read out POLARITY.vi<br>Read out POLARITY.vi<br>Read out POWER DOWN.vi<br>Read out RAMP DOWN.vi<br>Read out RAMP UP.vi<br>Read out TRIP.vi<br>Read out TRIP.vi<br>Read out VMON.vi<br>Read out VSET.vi<br>Read out VSET.vi<br>Read out VSET.vi<br>Read out VSET.vi<br>Read out VSET.vi<br>Read out VSET.vi<br>Read out VSET.vi<br>Debug Command.vi<br>Module Info.vi                                                                                                    | Clear alarm signal.vi                      |   |
| INTERLOCK Status.vi<br>Local Bus Temination.vi<br>Data VI's                                                                                                    | Control Mode.vi                            |   |
| Local Bus Termination.vi<br>Data VI's<br>Read out IMON.vi<br>Read out INTERLOCK Mode.vi<br>Read out ISET.vi<br>Read out SET.vi<br>Read out MAXVSET.vi<br>Read out POUARITY.vi<br>Read out POWER DOWN.vi<br>Read out POWER DOWN.vi<br>Read out RAMP UP.vi<br>Read out RAMP UP.vi<br>Read out TRIP.vi<br>Read out TRIP.vi<br>Read out VMON.vi<br>Read out VMON.vi<br>Read out VSET.vi<br>Utility VI's<br>Debug Command.vi<br>Module Info.vi<br>Application Softwares                                                                                                    | INTERLOCK Status.vi                        |   |
| Data VI's         Read out IMON.vi         Read out INTERLOCK Mode.vi         Read out ISET.vi         Read out MAXVSET.vi         Read out POLARITY.vi         Read out POWER DOWN.vi         Read out RAMP DOWN.vi         Read out RAMP UP.vi         Read out TRIP.vi         Read out VMON.vi         Read out VMON.vi         Read out VSET.vi         Debug Command.vi         Module Info.vi         Application Softwares                                                                                                    | Local Bus Termination.vi                   |   |
| Read out IMON.vi         Read out INTERLOCK Mode.vi         Read out ISET.vi         Read out MAXVSET.vi         Read out POLARITY.vi         Read out POWER DOWN.vi         Read out RAMP DOWN.vi         Read out RAMP UP.vi         Read out TRIP.vi         Read out VMON.vi         Read out VMON.vi         Read out VSET.vi         Utility VI's         Debug Command.vi         Module Info.vi         Application Softwares                                                                                                    | Data VI's                                  |   |
| Read out INTERLOCK Mode.vi         Read out ISET.vi         Read out MAXVSET.vi         Read out POLARITY.vi         Read out POWER DOWN.vi         Read out RAMP DOWN.vi         Read out RAMP UP.vi         Read out TRIP.vi         Read out VMON.vi         Read out VMON.vi         Debug Command.vi         Module Info.vi         Module Info.vi                                                                                                    | Read out IMON.vi                           |   |
| Read out ISET.vi<br>Read out MAXVSET.vi<br>Read out POLARITY.vi<br>Read out POWER DOWN.vi<br>Read out POWER DOWN.vi<br>Read out RAMP DOWN.vi<br>Read out RAMP UP.vi<br>Read out TRIP.vi<br>Read out VMON.vi<br>Read out VMON.vi<br>Read out VSET.vi<br>Utility VI's<br>Debug Command.vi<br>Module Info.vi                                                                                                    | Read out INTERLOCK Mode.vi                 |   |
| Read out MAXVSET.vi<br>Read out POLARITY.vi<br>Read out POWER DOWN.vi<br>Read out RAMP DOWN.vi<br>Read out RAMP UP.vi<br>Read out TRIP.vi<br>Read out VMON.vi<br>Read out VMON.vi<br>Read out VSET.vi<br>Utility VI's<br>Debug Command.vi<br>Module Info.vi                                                                                                    | Read out ISET.vi                           |   |
| Read out POLARITY.M.<br>Read out POWER DOWN.vi<br>Read out RAMP DOWN.vi<br>Read out RAMP UP.vi<br>Read out TRIP.vi<br>Read out VMON.vi<br>Read out VSET.vi<br>Utility VI's<br>Debug Command.vi<br>Module Info.vi<br>Application Softwares                                                                                                    | Read out MAXVSET.vi                        |   |
| Read out POWER DOWN.vi<br>Read out RAMP DOWN.vi<br>Read out RAMP UP.vi<br>Read out TRIP.vi<br>Read out VMON.vi<br>Read out VSET.vi<br>Utility VI's<br>Debug Command.vi<br>Module Info.vi                                                                                                    |                                            |   |
| Read out RAMP DOWN.M<br>Read out RAMP UP.vi<br>Read out TRIP.vi<br>Read out VMON.vi<br>Read out VSET.vi<br>Utility VI's<br>Debug Command.vi<br>Module Info.vi<br>Application Softwares                                                                                                    | Read out POWER DOWN.vi                     |   |
| Read out RAMP OP.M.<br>Read out TRIP.vi<br>Read out VMON.vi<br>Read out VSET.vi<br>Utility VI's<br>Debug Command.vi<br>Module Info.vi<br>Application Softwares                                                                                                    |                                            |   |
| Read out TRIP.M<br>Read out VMON.vi<br>Read out VSET.vi<br>Utility VI's<br>Debug Command.vi<br>Module Info.vi<br>Application Softwares                                                                                                    |                                            |   |
| Read out VMON.M<br>Read out VSET.vi<br>Utility VI's<br>Debug Command.vi<br>Module Info.vi<br>Application Softwares                                                                                                    | Read out TRIP.M                            |   |
| Utility VI's<br>Debug Command.vi<br>Module Info.vi<br>Application Softwares                                                                                                    |                                            |   |
| Debug Command.vi<br>Module Info.vi<br>Application Softwares                                                                                                    |                                            |   |
| Module Info.vi                                                                                                    | Utility VI'S.                              |   |
| Application Softwares                                                                                                    | Debug Command.VI                           |   |
| Application Softwares                                                                                                    |                                            |   |
|                                                                                                    | Application Softwares                      | , |
|                                                                                                    | Supply modules Labview Control Software    |   |

# **1** Overview

**Power Supply Modules LabVIEW Instrument Driver** is a set of VI'S, developed for LabVIEW 2009 and later releases (*LabVIEW™ is a Trademark of National Instruments Corp.*), that allow to configure and monitor all parameters of remotely controlled CAEN Progammable HV Power Supply modules. The supported power supplies (so far) are: N14xx, NDT14xx, R14xx, DT14xx and DT55xx families.

### System requirements and installation setup

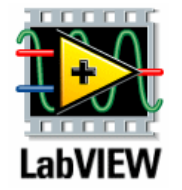

Host PC running LabVIEW 2009 or later releases and NI-VISA Run-Time Engine 5.3

LabVIEW™ is a Trademark of National Instruments Corp.

In order to install the Power Supply Modules LabVIEW Instrument Driver:

- Go to CAEN web site in the "Software" area of any NIM/Desktop/Rack Progammable HV Power Supply page.
- Download the Power Supply Modules LabVIEW Instrument Driver installation package
- Extract files related to your host PC
- Follow the Set Up wizard instructions

# **2** Function Classification

Power Supply Modules LabVIEW Instrument Driver Vis are divided into 5 groups:

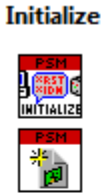

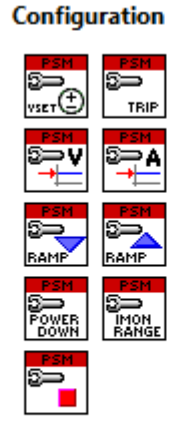

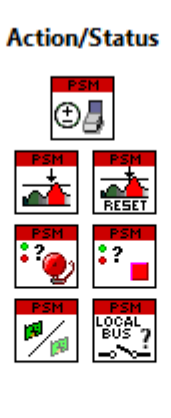

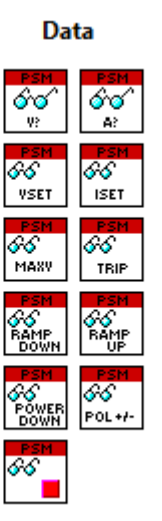

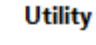

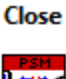

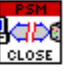

• Device Initialization/Termination VI's

CAEN PSM.Ivlib:Initialize.vi

CAEN PSM.Ivlib:OpenBoard.vi

CAEN PSM.lvlib:Close.vi

• Configuration VI's

CAEN PSM.Ivlib:Configure VSET.vi

- CAEN PSM.IvI ib:Configure TRIP.vi
- CAEN PSM.Ivlib:Configure MAXV.vi
- CAEN PSM.Ivlib:Configure ISET.vi
- CAEN PSM.Ivlib:Configure RAMP UP.vi
- CAEN PSM.Ivlib:Configure RAMP DOWN.vi
- CAEN PSM.Ivlib:Configure POWER DOWN.vi
- CAEN PSM.Ivlib:Configure IMON RANGE.vi
- CAEN PSM.Ivlib:Configure INTERLOCK Mode.vi
- Action/Status VI's

CAEN PSM.IvI ib:Channel Power Enable.vi CAEN PSM.IvI ib:Channel Status.vi CAEN PSM.IvI ib:Clear alarm signal.vi CAEN PSM.IvI ib:Board Alarm Status.vi CAEN PSM.IvI ib:INTERLOCK Status.vi

- CAEN PSM.Ivlib:Control Mode.vi
- CAEN PSM.Ivlib:Local Bus Termination.vi
- Data VI's

CAEN PSM.Ivlib:Read out VMON.vi CAEN PSM.Ivlib:Read out IMON.vi

CAEN PSM.Ivlib:Read out VSET.vi CAEN PSM.Ivlib:Read out ISET.vi CAEN PSM.Ivlib:Read out MAXVSET.vi CAEN PSM.Ivlib:Read out TRIP.vi CAEN PSM.Ivlib:Read out RAMP UP.vi CAEN PSM.Ivlib:Read out RAMP DOWN.vi CAEN PSM.Ivlib:Read out POWER DOWN.vi CAEN PSM.Ivlib:Read out POURRITY.vi CAEN PSM.Ivlib:Read out INTERLOCK Mode.vi

• Utility VI's

CAEN PSM.Ivlib:ModuleInfo.vi CAEN PSM.Ivlib:Debug Command.vi

#### **Data types**

Cluster (error codes)
Cluster (various)
Cluster (numeric)
Input / Output name
Boolean
String
String
32bit integer
32bit unsigned integer numeric
16bit unsigned integer numeric
8-bit unsigned integer numeric
Single-precision, floating-point numeric
Double-precision, floating-point numeric

# **3 Function Description**

The present sections describe in detail the **Power Supply Modules LabVIEW Instrument Driver**; more details about parameters description and ranges can be found on the Power Supply Modules User's Manual, as well as the required hardware configuration.

## Iniatilize and Close VI's

#### Initialize.vi

Connector Dane

Establishes communication with the. Therefore, call this VI before calling other instrument driver VIs for this instrument. Generally, you need to call the Initialize VI only once at the beginning of an application.

| Serial ( | Configura             |                                                                                                    |
|----------|-----------------------|----------------------------------------------------------------------------------------------------|
| VICA     | control n             |                                                                                                    |
| VISATE   | sourcen               |                                                                                                    |
| erro     | r in (no e            | rror)                                                                                                    |
|          |                       |                                                                                                    |
| Controls | and Indica            | ators                                                                                                    |
|          | error in (            | <b>no error)</b> can accept error information wired from VIs previously called. Use this information to              |
|          | decidei               | f any functionality should be bypassed in the event of errors from other VIs.                                        |
|          | Right-cli             | ck the error in control on the front panel and select Explain Error or Explain Warning from the                      |
|          | shortcut              | menu for more information a bout the error.                                                                          |
|          | TF                    | status is TRUE (X) if a n error occurred or FALSE (checkmark) to indicate a warning or that no error occurred.       |
|          |                       | Right-click the error in control on the front panel and select Explain Error or Explain Warning                      |
|          |                       | from the shortcut menu for more information about the error.                                                         |
|          |                       |                                                                                                    |
|          | 132                   | code is the error or warningcode.                                                                                    |
|          |                       | Right-click the error in control on the front panel and select Explain Error or Explain Warning                      |
|          |                       | from the shortcut menu for more information about the error.                                                         |
|          | abc                   | source describes the origin of the error or warning.                                                                 |
|          |                       | Right-click the <b>error in</b> control on the front panel and select <b>Explain Error</b> or <b>Explain Warning</b> |
|          |                       | from the shortcut menu for more information about the error.                                                         |
|          | _                     |                                                                                                    |
| 1/0      | VISA <sup>1</sup> res | source name Specifies which instrument to use. Instruments that are powered on and connected                         |
|          | to your c             | omputer are visible in the VISA resource name pull-down menu. Select the resource name from                          |
|          | the VISA              | resource name pull-down menu.                                                                                        |
|          | Example               | S:                                                                                                    |
|          | Referto               | the LabVIEW Help for more information about specifying a VISA resource name                                          |
|          | Refer to              |                                                                                                    |
| 906      | Serial Co             | <b>nfiguration</b> This control sets the settings that will be used if initializing a device with a serial           |
|          | interface             | е.                                                                                                    |
|          | These se              | ttings must match those on the actual instrument.                                                                    |
|          | U32                   | Baud Rate Specifies the rate at which data is transmitted across the serial interface.                               |
|          |                       |                                                                                                    |
|          | U16                   | Parity Specifies which kind of parity is used for error checking.                                                    |

<sup>&</sup>lt;sup>1</sup> Virtual Instrument Software Architecture, commonly known as VISA, is a widely used I/O API in the test and measurement (T&M) industry for communicating with instruments from a PC. VISA is an industry standard implemented by several T&M companies. The VISA standard includes specifications for communication with resources (usually, but not always, instruments) over T&M-specific I/O interfaces such as GPIB and VXI. There are also some specifications for T&M-specific protocols over PC-standard I/O, such as HiSLIP or VXI-11 (over TCP/IP) and USBTMC (over USB).

U16

Data Bits Specifies the number of bits used for data transmission.

U16

**Stop Bits** Specifies the number of stop bits in each frame.

**Flow Control** Specifies the protocol that is used a cross the interface for data transmission.

24

error out passes error or warning information out of a VI to be used by other VIs. Right-dick the error out control on the front panel and select Explain Error or Explain Warning from the shortcut menu for more information a bout the error.

TF

status is TRUE (X) if an error occurred or FALSE (checkmark) to indicate a warning or that no error occurred.

Right-click the **error out** control on the front panel and select **Explain Error** or **Explain Warning** from the shortcut menu for more information about the error.

132

**code** is the error or warning code. Right-click the **error out** control on the front panel and select **Explain Error** or **Explain Warning** from the shortcut menu for more information about the error.

Abc

**source** describes the origin of the error or warning. Right-click the **error out** control on the front panel and select **Explain Error** or **Explain Warning** from the shortcut menu for more information about the error.

VISA resource name out A copy of the reference to the instrument in use. The reference to the resource name is created in the Initialize VI. Wire the VISA resource name out terminal of the Initialize VI to subsequent VISA resource name input terminals. You chain instrument driver VIs together by wiring the VISA resource name out terminal to subsequent VISA resource name input terminals.

#### OpenBoard.vi

This function allows to open the device. Therefore, call this VI after calling Initialize.vi. You need to call this function more times if you use several boards in daisy chain.

| Connector Pane        |             |
|-----------------------|-------------|
| VISA resource name    | BoardHandle |
| Board Address         | arror out   |
| error in (no error) 🔜 |             |

```
Controls and Indicators
```

**Board Address** is the Local Bus address for remote communication (0÷31). This value is programmed locally on the board.

error in (no error) can accept error information wired from VIs previously called. Use this information to decide if any functionality should be bypassed in the event of errors from other VIs. Right-click the error in control on the front panel and select Explain Error or Explain Warning from the shortcut menu for more information a bout the error.

status is TRUE (X) if a n error occurred or FALSE (checkmark) to indicate a warning or that no error occurred.

Right-click the **error in** control on the front panel and select **Explain Error** or **Explain Warning** from the shortcut menu for more information about the error.

**[132]** code is the error or warning code.

Right-click the **error in** control on the front panel and select **Explain Error** or **Explain Warning** from the shortcut menu for more information about the error.

abc

**source** describes the origin of the error or warning. Right-click the **error in** control on the front panel and select **Explain Error** or **Explain Warning** from the shortcut menu for more information about the error.

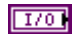

VISA resource name is the reference to the resource name is created in the Initialize VI

**BoardHandle** is a reference to an open board. Wire the BoardHandle terminal of the OpenBoard VI to subsequent BoardHandle input terminals.

You can chain Library VIs together by wiring the BoardHandle out terminal to subsequent Board Handle input terminals.

| 1/0                                       | VISA resource name                                                                                                    |
|-------------------------------------------|----------------------------------------------------------------------------------------------------|
| <b>U</b> 8                                | Board address                                                                                                    |
| <b>U</b> 8                                | NChannels                                                                                                    |
| <b>error out</b><br>Right-cli<br>shortcut | : passes error or warning information out of a VI to be used by other VIs.<br>ck the <b>error out</b> indicator on the front panel and select <b>Explain Error</b> or <b>Explain Warning</b> from the<br>menu for more information a bout the error.                                                         |
| <b>)</b> TF                               | <b>status</b> is TRUE (X) if a nerror occurred or FALSE (checkmark) to indicate a warning or that no error occurred.<br>Right-click the <b>error out</b> indicator on the front panel and select <b>Explain Error</b> or <b>Explain Warning</b> from the shortcut menu for more information about the error. |
| 132                                       | <b>code</b> is the error or warning code.<br>Right-click the <b>error out</b> indicator on the front panel and select <b>Explain Error</b> or <b>Explain Warning</b><br>from the shortcut menu for more information about the error.                                                                         |
| Pabe                                      | <b>source</b> string describes the origin of the error or warning.<br>Right-click the <b>error out</b> indicator on the front panel and select <b>Explain Error</b> or <b>Explain Warning</b><br>from the shortcut menu for more information about the error.                                                |

#### Close.vi

This function terminates the software connection to the instrument.

```
Connector Pane
```

VISA resource name

error in (no error) ----- error out

#### Controls and Indicators

VISA resource name A reference to the instrument in use. The reference to the resource name is created in the Initialize VI. Therefore, before calling this VI, you need to call the Initialize VI. To run this VI interactively, select the previously initialized resource name from the pull-down menu. To run this VI programmatically, wire the VISA resource name out terminal of the Initialize VI to subsequent VISA resource name input terminals. You chain instrument driver VIs together by wiring the VISA resource name out terminal to subsequent VISA resource name input terminals.

**error in (no error)** can accept error information wired from VIs previously called. Use this information to decide if any functionality should be bypassed in the event of errors from other VIs. Right-click the **error in** control on the front panel and select **Explain Error** or **Explain Warning** from the shortcut menu for more information a bout the error.

TFI

status is TRUE (X) if an error occurred or FALSE (checkmark) to indicate a warning or that no error occurred.

Right-click the **error in** control on the front panel and select **Explain Error** or **Explain Warning** from the shortcut menu for more information about the error.

#### 132

**code** is the error or warning code. Right-click the **error in** control on the front panel and select **Explain Error** or **Explain Warning** from the shortcut menu for more information about the error.

abc

**source** describes the origin of the error or warning. Right-dick the **error in** control on the front panel and select **Explain Error** or **Explain Warning** from the shortcut menu for more information about the error.

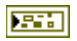

error out passes error or warning information out of a VI to be used by other VIs. Right-click the error out control on the front panel and select Explain Error or Explain Warning from the shortcut menu for more information about the error.

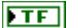

status is TRUE (X) if an error occurred or FALSE (checkmark) to indicate a warning or that no error

occurred. Right-click the **error out** control on the front panel and select **Explain Error** or **Explain Warning** from the shortcut menu for more information about the error.

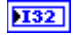

#### **code** is the error or warning code.

Right-click the **error out** control on the front panel and select **Explain Error** or **Explain Warning** from the shortcut menu for more information about the error.

**source** describes the origin of the error or warning. Right-click the **error out** control on the front panel and select **Explain Error** or **Explain Warning** from the shortcut menu for more information about the error.

# Configuration VI's

| Confi                                                              | gurell                                                                        | MON RANGE.vi                                                                                                    |  |
|--------------------------------------------------------------------|-------------------------------------------------------------------------------|----------------------------------------------------------------------------------------------------|--|
| This function allows to enable Current Monitor Zoom 10x (optional) |                                                                               |                                                                                                    |  |
| Connect<br>All C                                                   | Connector Pane                                                                |                                                                                                    |  |
| Bo                                                                 | oardHand                                                                      | BoardHandle out                                                                                                    |  |
| (<br>IMon ra                                                       | Channel (<br>ange (LOV                                                        | 0)RANGERANGE error out                                                                                                    |  |
| errori                                                             | n (no erro                                                                    | r)                                                                                                    |  |
| Controls                                                           | and Indic                                                                     | ators                                                                                                    |  |
|                                                                    | BoardHa                                                                       | andle is a reference to an open board                                                                                                    |  |
|                                                                    | 1/0                                                                           | VISA resource name                                                                                                    |  |
|                                                                    | U8                                                                            | Board address                                                                                                    |  |
|                                                                    | U8                                                                            | NChannels                                                                                                    |  |
| abc                                                                | IMon ra                                                                       | nge (LOW) Current Monitor Zoom 10x (optional). The admitted values are: HIGH or LOW                                                                                                    |  |
|                                                                    | error in                                                                      | (no error) can accept error information wired from VIs previously called. Use this information to                                                                                                    |  |
|                                                                    | decidei<br>Right-cl                                                           | f any functionality should be bypassed in the event of errors from other Vis.<br>ick the <b>error in</b> control on the front panel and select <b>Explain Error</b> or <b>Explain Warning</b> from the                                                        |  |
|                                                                    | shortcu                                                                       | t menu for more information a bout the error.                                                                                                    |  |
|                                                                    | TFI                                                                           | <b>status</b> is TRUE (X) if an error occurred or FALSE (checkmark) to indicate a warning or that no error occurred.                                                                                                    |  |
|                                                                    |                                                                               | Right-click the <b>error in</b> control on the front panel and select <b>Explain Error</b> or <b>Explain Warning</b><br>from the shortcut menu for more information about the error.                                                                          |  |
|                                                                    | 1321                                                                          | <b>code</b> is the error or warning code.<br>Right-click the <b>error in</b> control on the front panel and select <b>Explain Error</b> or <b>Explain Warning</b><br>from the shortcut menu for more information about the error.                             |  |
|                                                                    |                                                                               | course describes the origin of the error or we might                                                                                                    |  |
|                                                                    | abc                                                                           | Right-click the <b>error in</b> control on the front panel and select <b>Explain Error</b> or <b>Explain Warning</b>                                                                                                    |  |
|                                                                    |                                                                               | from the shortcut menu for more information about the error.                                                                                                    |  |
| U8 I                                                               | Channel                                                                       | (0) : channel number; meaningless if All Channels is set to TRUE; Default 0                                                                                                    |  |
| TF                                                                 | All Channels (F): if TRUE setting is extended to all channels; default: FALSE |                                                                                                    |  |
|                                                                    | error ou                                                                      | <b>t</b> passes error or warning information out of a VI to be used by other VIs.                                                                                                    |  |
|                                                                    | Right-cl<br>shortcu                                                           | ick the <b>error out</b> indicator on the front panel and select <b>Explain Error</b> or <b>Explain Warning</b> from the t menu for more information a bout the error.                                                                                        |  |
|                                                                    | <b>TF</b>                                                                     | status is TRUE (X) if a nerror occurred or FALSE (checkmark) to indicate a warning or that no error occurred                                                                                                    |  |
|                                                                    |                                                                               | Right-click the <b>error out</b> indicator on the front panel and select <b>Explain Error</b> or <b>Explain Warning</b> from the shortcut menu for more information about the error.                                                                          |  |
|                                                                    | 132                                                                           | <b>code</b> is the error or warning code.<br>Right-click the <b>error out</b> indicator on the front panel and select <b>Explain Error</b> or <b>Explain Warning</b><br>from the shortcut menu for more information about the error.                          |  |
|                                                                    | <b>babc</b>                                                                   | <b>source</b> string describes the origin of the error or warning.<br>Right-click the <b>error out</b> indicator on the front panel and select <b>Explain Error</b> or <b>Explain Warning</b><br>from the shortcut menu for more information about the error. |  |

|                             | BoardHandle out                  |                                                                                                    |
|-----------------------------|----------------------------------|----------------------------------------------------------------------------------------------------|
|                             | 1/0                              | VISA resource name                                                                                                    |
|                             | <b>U</b> 8                       | Board address                                                                                                    |
|                             | <b>U</b> 8                       | NChannels                                                                                                    |
| Confi                       | gurell                           | NTERLOCK Mode.vi                                                                                                    |
| This fun<br><b>Connecto</b> | ction allov<br>or Pane           | vs to select Interlock logic                                                                                                    |
| Boa                         | rdHandle                         | BoardHandle out                                                                                                    |
| Interio<br>error in         | (no error)                       | error out                                                                                                    |
| Controls                    | and Indic                        | ators                                                                                                    |
| 200                         | error in decide i                | ( <b>no error)</b> can accept error information wired from VIs previously called. Use this information to fany functionality should be bypassed in the event of errors from other VIs                                                                 |
|                             | Right-cli<br>shortcut            | ick the <b>error in</b> control on the front panel and select <b>Explain Error</b> or <b>Explain Warning</b> from the timenu for more information about the error.                                                                                    |
|                             | TF                               | status is TRUE (X) if a nerror occurred or FALSE (checkmark) to indicate a warning or that no error occurred                                                                                                    |
|                             |                                  | Right-click the <b>error in</b> control on the front panel and select <b>Explain Error</b> or <b>Explain Warning</b> from the shortcut menu for more information about the error.                                                                     |
|                             | 132                              | <b>code</b> is the error or warning code.                                                                                                    |
|                             |                                  | Right-click the <b>error in</b> control on the front paneland select <b>Explain Error</b> or <b>Explain Warning</b><br>from the shortcut menu for more information about the error.                                                                   |
|                             | abc                              | <b>source</b> describes the origin of the error or warning.<br>Right-click the <b>error in</b> control on the front panel and select <b>Explain Error</b> or <b>Explain Warning</b><br>from the shortcut menu for more information about the error.   |
| abc                         | Interlock                        | mode is the logic of Interlock. The admitted values are: OPEN or CLOSE                                                                                                    |
|                             | BoardHa                          | ndle is a reference to an open board                                                                                                    |
|                             | 1/0                              | VISA resource name                                                                                                    |
|                             | U8                               | Board address                                                                                                    |
|                             | U8                               | NChannels                                                                                                    |
|                             | error out<br>Right-d<br>shortcut | t passes error or warning information out of a VI to be used by other VIs.<br>ick the <b>error out</b> control on the front panel and select <b>Explain Error</b> or <b>Explain Warning</b> from the<br>t menu for more information a bout the error. |
|                             | <b>TF</b>                        | status is TRUE (X) if a nerror occurred or FALSE (checkmark) to indicate a warning or that no error                                                                                                    |
|                             |                                  | Right-click the <b>error out</b> control on the front panel and select <b>Explain Error</b> or <b>Explain Warning</b> from the shortcut menu for more information about the error.                                                                    |
|                             | 132                              | <b>code</b> is the error or warning code.                                                                                                    |
|                             |                                  | Right-click the <b>error out</b> control on the front panel and select <b>Explain Error</b> or <b>Explain Warning</b> from the shortcut menu for more information about the error.                                                                    |
|                             | abc                              | source describes the origin of the error or warning.                                                                                                    |
|                             |                                  | Right-click the <b>error out</b> control on the front panel and select <b>Explain Error</b> or <b>Explain Warning</b><br>from the shortcut menu for more information about the error.                                                                 |

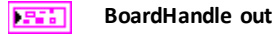

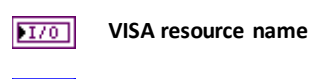

U8 **Board address** 

**U**8 NChannels

#### Configure ISET.vi

This function allows to configure Iset

#### **Connector Pane**

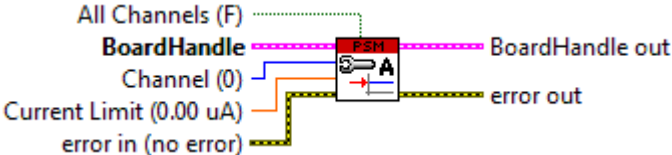

#### Con 5

| trols | s and Indicators                                                                                           |                                                                                                    |  |
|-------|----------------------------------------------------------------------------------------------------|----------------------------------------------------------------------------------------------------|--|
|       | error in (no error) can accept error information wired from VIs previously called. Use this information to |                                                                                                    |  |
|       | Right-click the error in control on the front nanel and select Explain Error or Explain Warning from the   |                                                                                                    |  |
|       | shortcut menu for more information about the error.                                                        |                                                                                                    |  |
|       | TF                                                                                                    | status is TRUE (X) if an error occurred or FALSE (checkmark) to indicate a warning or that no error occurred.                                                                                                    |  |
|       |                                                                                                    | Right-click the <b>error in</b> control on the front panel and select <b>Explain Error</b> or <b>Explain Warning</b> from the shortcut menu for more information about the error.                                                                  |  |
|       | 132                                                                                                    | <b>code</b> is the error or warning code.                                                                                                    |  |
|       |                                                                                                    | Right-click the <b>error in</b> control on the front panel and select <b>Explain Error</b> or <b>Explain Warning</b><br>from the shortcut menu for more information about the error.                                                               |  |
|       | <u>abc</u>                                                                                                 | <b>source</b> describes the origin of the error or warning.<br>Right-click the <b>error in</b> control on the front paneland select <b>Explain Error</b> or <b>Explain Warning</b><br>from the shortcut menu for more information about the error. |  |
| i I   | Current                                                                                                    | Limit (0.00 uA) Current Limit programmed value                                                                                                    |  |
|       | BoardHa                                                                                                    | andle is a reference to an open board                                                                                                    |  |
|       | 1/01                                                                                                    | VISA resource name                                                                                                    |  |
|       | U8                                                                                                    | Board address                                                                                                    |  |
|       | U8                                                                                                    | NChannels                                                                                                    |  |

U8 | Channel (0) channel number; meaningless if All Channels is set to TRUE; Default 0

TFI All Channels (F): if TRUE setting is extended to all channels; default: FALSE

error out passes error or warning information out of a VI to be used by other VIs. Right-dick the error out control on the front panel and select Explain Error or Explain Warning from the shortcut menu for more information about the error.

TF

status is TRUE (X) if an error occurred or FALSE (checkmark) to indicate a warning or that no error occurred.

Right-click the error out control on the front panel and select Explain Error or Explain Warning from the shortcut menu for more information about the error.

132 code is the error or warning code. Right-click the error out control on the front panel and select Explain Error or Explain Warning

5

5

from the shortcut menu for more information about the error.

NetworkSourcedescribes the origin of the error or warning.Right-click the error outcontrol on the front panel and select Explain Error or Explain Warningfrom the shortcut menu for more information about the error.

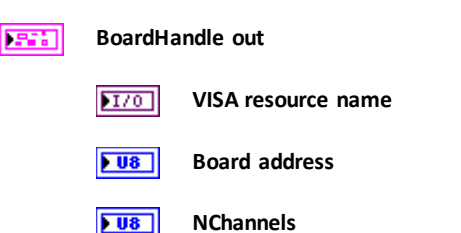

#### Configure MAXV.vi This function allows to configure Software VMax value **Connector Pane** All Channels (F) BoardHandle BoardHandle out 5**⊃**∨ Channel (0) error out Voltage Max (0.0 V) error in (no error) **Controls and Indicators** error in (no error) can accept error information wired from VIs previously called. Use this information to decide if any functionality should be by passed in the event of errors from other VIs. Right-click the error in control on the front panel and select Explain Error or Explain Warning from the shortcut menu for more information about the error. TFI status is TRUE (X) if an error occurred or FALSE (checkmark) to indicate a warning or that no error occurred. Right-click the error in control on the front panel and select Explain Error or Explain Warning from the shortcut menu for more information about the error. 132 **code** is the error or warning code. Right-click the error in control on the front panel and select Explain Error or Explain Warning from the shortcut menu for more information about the error. abc source describes the origin of the error or warning. Right-click the error in control on the front panel and select Explain Error or Explain Warning from the shortcut menu for more information about the error. U16 Voltage Max (0.0 V) Absolute maximum High Voltage level that the channel is allowed to reach BoardHandle is a reference to an open board I/0 VISA resource name U8 | **Board address** U8 | **NChannels** U8 | Channel (0) channel number; meaningless if All Channels is set to TRUE; Default 0 TFF All Channels (F): if TRUE setting is extended to all channels; default: FALSE error out passes error or warning information out of a VI to be used by other VIs. Right-click the error out control on the front panel and select Explain Error or Explain Warning from the shortcut menu for more information about the error. TF status is TRUE (X) if an error occurred or FALSE (checkmark) to indicate a warning or that no error

Power Supply Modules LabVIEW Instrument Driver

occurred.

Right-click the error out control on the front panel and select Explain Error or Explain Warning from the shortcut menu for more information about the error.

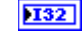

code is the error or warning code. Right-click the error out control on the front panel and select Explain Error or Explain Warning from the shortcut menu for more information about the error.

source describes the origin of the error or warning. abc Right-click the error out control on the front panel and select Explain Error or Explain Warning from the shortcut menu for more information about the error.

#### ...... BoardHandle out

1/0 VISA resource name

U8 **Board address** 

U8 **NChannels** 

#### Configure POWER DOWN.vi

This function allows to configure Power Down mode

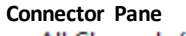

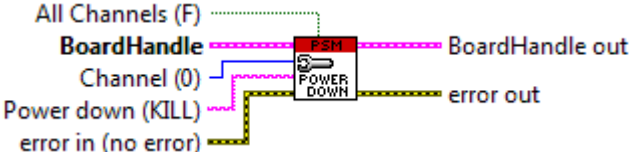

#### **Controls and Indicators**

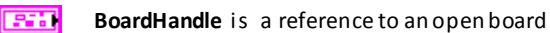

1/0 VISA resource name

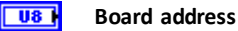

U8 | **NChannels** 

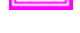

Power down (KILL) Power Down mode after channel TRIP. The admitted values are: RAMP or KILL abel

error in (no error) can a ccept error information wired from VIs previously called. Use this information to decide if any functionality should be by passed in the event of errors from other VIs. Right-click the error in control on the front panel and select Explain Error or Explain Warning from the shortcut menu for more information a bout the error.

| Г   | T | - | 7 |
|-----|---|---|---|
| IL. |   |   |   |

status is TRUE (X) if an error occurred or FALSE (checkmark) to indicate a warning or that no error occurred.

Right-click the error in control on the front panel and select Explain Error or Explain Warning from the shortcut menu for more information about the error.

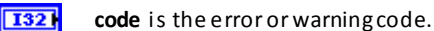

Right-click the error in control on the front panel and select Explain Error or Explain Warning from the shortcut menu for more information about the error.

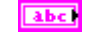

source describes the origin of the error or warning. Right-click the error in control on the front panel and select Explain Error or Explain Warning from the shortcut menu for more information about the error.

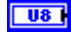

Channel (0) channel number; meaningless if All Channels is set to TRUE; Default 0

TFI All Channels (F): if TRUE setting is extended to all channels; default: FALSE

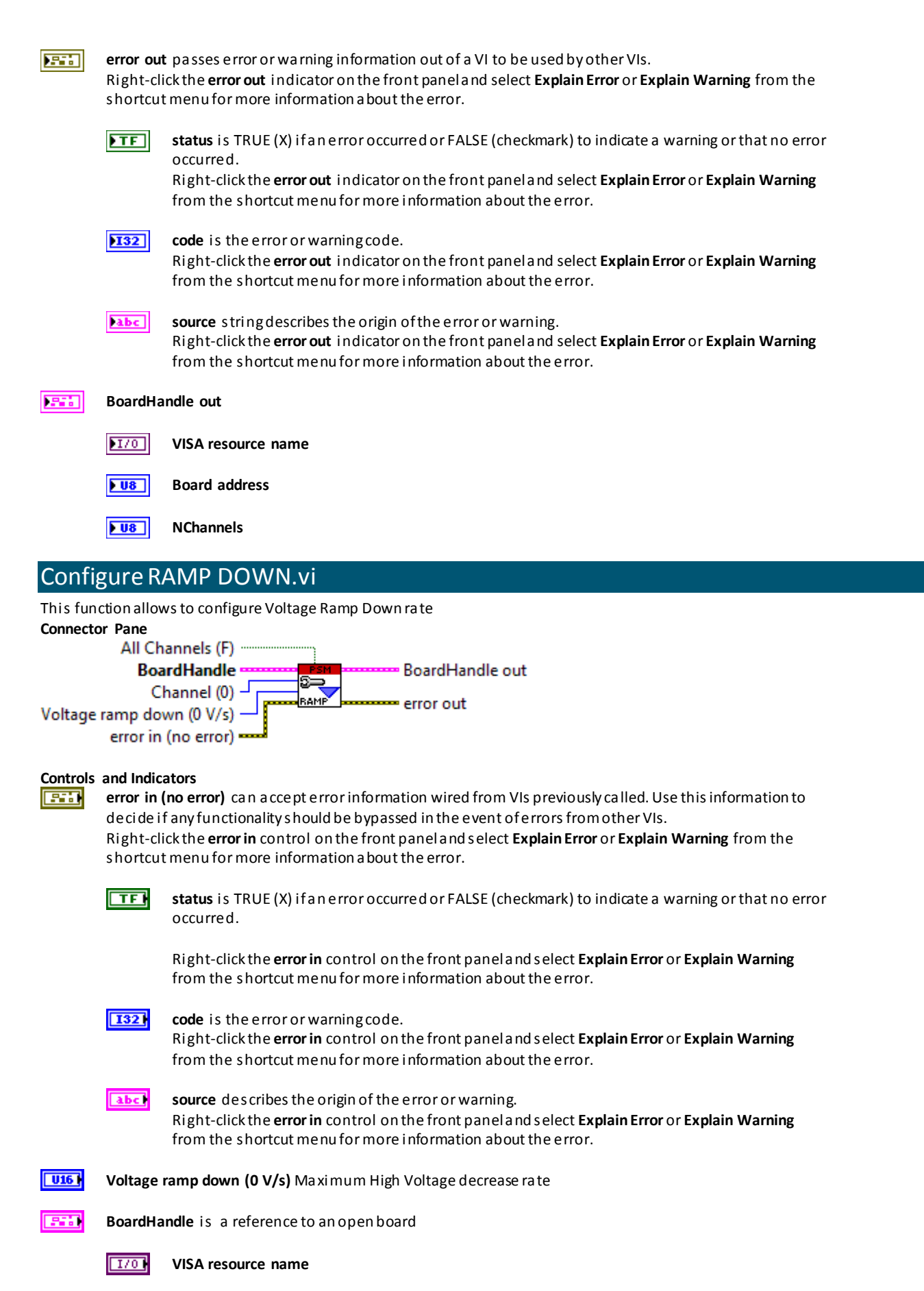

**Board address** 

U8 |

|                                                          | U8                                                                                                    | NChannels                                                                                                    |  |
|----------------------------------------------------------|----------------------------------------------------------------------------------------------------|----------------------------------------------------------------------------------------------------|--|
| U8                                                       | Channel                                                                                                    | (0)                                                                                                    |  |
| TFI                                                      | All Channels (F): if TRUE setting is extended to all channels; default: FALSE                                                                                  |                                                                                                    |  |
|                                                          | <b>error ou</b><br>Right-cl<br>shortcu                                                                                                    | <b>t</b> passes error or warning information out of a VI to be used by other VIs.<br>ick the <b>error out</b> control on the front panel and select <b>Explain Error</b> or <b>Explain Warning</b> from the<br>t menu for more information a bout the error.                                                                                                    |  |
|                                                          | <b>)</b> TF                                                                                                    | <b>status</b> is TRUE (X) if a n error occurred or FALSE (checkmark) to indicate a warning or that no error occurred.<br>Right-click the <b>error out</b> control on the front panel and select <b>Explain Error</b> or <b>Explain Warning</b><br>from the shortcut menu for more information about the error.                                                                                                    |  |
|                                                          | 132                                                                                                    | <b>code</b> is the error or warning code.<br>Right-click the <b>error out</b> control on the front panel and select <b>Explain Error</b> or <b>Explain Warning</b><br>from the shortcut menu for more information about the error.                                                                                                    |  |
|                                                          | Pabe                                                                                                    | <b>source</b> describes the origin of the error or warning.<br>Right-click the <b>error out</b> control on the front panel and select <b>Explain Error</b> or <b>Explain Warning</b><br>from the shortcut menu for more information about the error.                                                                                                    |  |
|                                                          | BoardHa                                                                                                    | indle out                                                                                                    |  |
|                                                          | 1/0                                                                                                    | VISA resource name                                                                                                    |  |
|                                                          | <b>U8</b>                                                                                                    | Board address                                                                                                    |  |
|                                                          | <b>U8</b>                                                                                                    | NChannels                                                                                                    |  |
|                                                          |                                                                                                    |                                                                                                    |  |
| Confi                                                    | gure R                                                                                                    | AMP UP.vi                                                                                                    |  |
| Confi<br>This fun<br>Connect                             | gure R                                                                                                    | AMP UP.vi<br>ws to configure Voltage Ramp Up rate                                                                                                    |  |
| Confi<br>This fun<br>Connect                             | gure R<br>action allow<br>or Pane<br>All Chan                                                                                                    | AMP UP.vi<br>ws to configure Voltage Ramp Up rate<br>nels (F)                                                                                                    |  |
| Confi<br>This fun<br>Connect                             | gure R<br>action allow<br>or Pane<br>All Chan<br>Board<br>Char                                                                                                 | AMP UP.vi<br>ws to configure Voltage Ramp Up rate<br>nels (F)<br>Handle<br>nnel (0)                                                                                                    |  |
| Confi<br>This fun<br>Connect                             | gure R<br>action allow<br>or Pane<br>All Chan<br>Board<br>Char<br>a ramp up<br>error in (no                                                                    | AMP UP.vi<br>ws to configure Voltage Ramp Up ra te<br>nels (F)<br>Handle<br>nnel (0)<br>(0 V/s)<br>b error out<br>b error out                                                                                                    |  |
| Confi<br>This fun<br>Connect<br>Voltage<br>E             | gure R<br>action allow<br>or Pane<br>All Chan<br>Board<br>Char<br>tramp up<br>error in (no                                                                     | AMP UP.vi<br>ws to configure Voltage Ramp Up rate<br>nels (F)<br>Handle<br>to error out<br>to error)<br>Handle error out<br>to error)                                                                                                    |  |
| Confi<br>This fun<br>Connect<br>Voltage<br>e<br>Controls | gure R<br>action allow<br>or Pane<br>All Chan<br>Board<br>Char<br>e ramp up<br>error in (no<br>error in (no<br>error in (no                                    | AMP UP.vi<br>ws to configure Voltage Ramp Up rate<br>nels (F)<br>Handle<br>mel (0)<br>(0 V/s)<br>error out<br>o error)<br>ators<br>(no error) can a ccept error information wired from VIs previously called. Use this information to<br>fore from the previously called. Use this information to                                                                                                    |  |
| Confi<br>This fun<br>Connect<br>Voltage<br>e<br>Controls | gure R<br>action allow<br>or Pane<br>All Chan<br>Board<br>Char<br>e ramp up<br>error in (no<br>and Indic<br>error in<br>decide i<br>Right-cl                   | AMP UP.vi<br>ws to configure Voltage Ramp Up rate<br>nels (F)<br>Handle<br>nel (0)<br>(0 V/s)<br>error out<br>error out<br>ators<br>(no error) can accept error information wired from VIs previously called. Use this information to<br>f any functionality should be bypassed in the event of errors from other VIs.<br>ick the error in control on the front panel and select Explain Error or Explain Warning from the                                                                                                    |  |
| Confi<br>This fun<br>Connect<br>Voltage<br>e<br>Controls | gure R<br>action allow<br>or Pane<br>All Chan<br>Board<br>Char<br>e ramp up<br>error in (no<br>and Indic<br>error in<br>decide i<br>Right-cl<br>shortcu        | AMP UP.vi<br>ws to configure Voltage Ramp Up rate<br>nels (F)<br>Handle<br>or error out<br>(0 V/s)<br>error out<br>error out<br>ators<br>(no error) can a ccept error information wired from VIs previously called. Use this information to<br>f any functionality should be bypassed in the event of errors from other VIs.<br>ick the error in control on the front panel and s elect Explain Error or Explain Warning from the<br>t menu for more information a bout the error.                                                                                                    |  |
| Confi<br>This fun<br>Connect<br>Voltage<br>e<br>Controls | gure R<br>action allow<br>or Pane<br>All Chan<br>Board<br>Char<br>e ramp up<br>error in (no<br>and Indic<br>error in<br>decide i<br>Right-cl<br>shortcu        | AMP UP.vi<br>ws to configure Voltage Ramp Up rate<br>mels (F)<br>Handle<br>unel (0)<br>(0 V/s)<br>error out<br>error out<br>o error) can accept error information wired from VIs previously called. Use this information to<br>f any functionality should be bypassed in the event of errors from other VIs.<br>ick the error in control on the front panel and select Explain Error or Explain Warning from the<br>t menu for more information about the error.<br>status is TRUE (X) if an error occurred or FALSE (checkmark) to indicate a warning or that no error<br>occurred                                                                                                    |  |
| Confi<br>This fun<br>Connect<br>Voltage<br>e<br>Controls | gure R<br>action allow<br>or Pane<br>All Chan<br>Board<br>Char<br>ramp up<br>error in (ne<br>and Indic<br>error in<br>decide i<br>Right-cl<br>shortcu          | AMP UP.vi<br>ws to configure Voltage Ramp Up rate<br>mels (F)<br>Handle<br>(D)<br>(O V/s)<br>error out<br>error out<br>error out<br>error out<br>ators<br>(no error) can a ccept error information wired from VIs previously called. Use this information to<br>f any functionality should be bypassed in the event of errors from other VIs.<br>ick the error in control on the front panel and select Explain Error or Explain Warning from the<br>t menu for more information a bout the error.<br>status is TRUE (X) if an error occurred or FALSE (checkmark) to indicate a warning or that no error<br>occurred.<br>Right-click the error in control on the front panel and select Explain Error or Explain Warning<br>from the shortcut menu for more information about the error.                                                                                                    |  |
| Confi<br>This fun<br>Connect<br>Voltage<br>e<br>Controls | gure R<br>action allow<br>or Pane<br>All Chan<br>Board<br>Char<br>aramp up<br>error in (no<br>and Indic<br>error in<br>decide i<br>Right-cl<br>shortcu         | AMP UP.vi<br>ws to configure Voltage Ramp Up rate<br>nels (F)<br>Handle<br>or<br>Handle<br>(O)<br>(O V/s)<br>error out<br>error out<br>error out<br>error out<br>error out<br>error) can accept error information wired from VIs previously called. Use this information to<br>f any functionality should be bypassed in the event of errors from other VIs.<br>it che error in control on the front panel and select Explain Error or Explain Warning from the<br>tmenu for more information about the error.<br>status is TRUE (X) if an error occurred or FALSE (checkmark) to indicate a warning or that no error<br>occurred.<br>Right-click the error in control on the front panel and select Explain Error or Explain Warning<br>from the shortcut menu for more information about the error.                                                                                                    |  |
| Confi<br>This fun<br>Connect<br>Voltage<br>e<br>Controls | gure R<br>action allow<br>or Pane<br>All Chan<br>Board<br>Char<br>aramp up<br>error in (no<br>and Indic<br>error in<br>decide i<br>Right-cl<br>shortcu<br>IIII | AMP UP.vi<br>ws to configure Voltage Ramp Up rate<br>mels (F)<br>Handle<br>(0 U/s)<br>a error out<br>a error out<br>a error) can accept error information wired from VIs previously called. Use this information to<br>fany functionality should be bypassed in the event of errors from other VIs.<br>ick the error in control on the front panel and select Explain Error or Explain Warning from the<br>t menu for more information about the error.<br>status is TRUE (X) if an error occurred or FALSE (checkmark) to indicate a warning or that no error<br>occurred.<br>Right-click the error in control on the front panel and select Explain Error or Explain Warning<br>from the shortcut menu for more information about the error.<br>code is the error or warning code.<br>Right-click the error in control on the front panel and select Explain Error or Explain Warning<br>from the shortcut menu for more information about the error.<br>source describes the origin of the error or warning.<br>Right-click the error in control on the front panel and select Explain Error or Explain Warning<br>from the shortcut menu for more information about the error.<br>Source describes the origin of the error or warning.<br>Right-click the error in control on the front panel and select Explain Error or Explain Warning<br>from the shortcut menu for more information about the error. |  |

|          | BoardHandle                    |                                                                                                    |
|----------|--------------------------------|----------------------------------------------------------------------------------------------------|
|          | 1/01                           | VISA resource name                                                                                                    |
|          | U8                             | Board address                                                                                                    |
|          | U8                             | NChannels                                                                                                    |
| U8       | Channel                        | (0) channel number; meaningless if All Channels is set to TRUE; Default 0                                                                                                    |
| TF       | All Chan                       | nels (F): if TRUE setting is extended to all channels; default: FALSE                                                                                                    |
|          | error ou<br>Right-d<br>shortcu | <b>t</b> passes error or warning information out of a VI to be used by other VIs.<br>ick the <b>error out</b> control on the front panel and select <b>Explain Error</b> or <b>Explain Warning</b> from the<br>t menu for more information a bout the error. |
|          | <b>TF</b>                      | status is TRUE (X) if an error occurred or FALSE (checkmark) to indicate a warning or that no error occurred                                                                                                    |
|          |                                | Right-click the <b>error out</b> control on the front panel and select <b>Explain Error</b> or <b>Explain Warning</b> from the shortcut menu for more information about the error.                                                                           |
|          | 132                            | <b>code</b> is the error or warning code.<br>Right-click the <b>error out</b> control on the front panel and select <b>Explain Error</b> or <b>Explain Warning</b><br>from the shortcut menu for more information about the error.                           |
|          | labc                           | <b>source</b> describes the origin of the error or warning.<br>Right-click the <b>error out</b> control on the front panel and select <b>Explain Error</b> or <b>Explain Warning</b><br>from the shortcut menu for more information about the error.         |
|          | BoardHa                        | indle out                                                                                                    |
|          | 1/0                            | VISA resource name                                                                                                    |
|          | <b>U8</b>                      | Board address                                                                                                    |
|          | <b>U</b> 8                     | NChannels                                                                                                    |
| Confi    | gure T                         | RIP.vi                                                                                                    |
| This fun | ction allow                    | vs to configure Ouput Trip time                                                                                                    |
| connecto | Jr Pane                        |                                                                                                    |

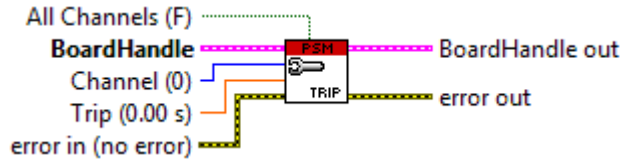

#### **Controls and Indicators**

error in (no error) can accept error information wired from VIs previously called. Use this information to decide if any functionality should be bypassed in the event of errors from other VIs. Right-click the error in control on the front panel and select Explain Error or Explain Warning from the shortcut menu for more information a bout the error.

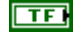

status is TRUE (X) if an error occurred or FALSE (checkmark) to indicate a warning or that no error occurred.

Right-click the **error in** control on the front panel and select **Explain Error** or **Explain Warning** from the shortcut menu for more information about the error.

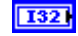

**code** is the error or warning code. Right-click the **error in** control on the front panel and select **Explain Error** or **Explain Warning** from the shortcut menu for more information about the error.

abc

**source** describes the origin of the error or warning.

Right-click the **error in** control on the front panel and select **Explain Error** or **Explain Warning** from the shortcut menu for more information about the error.

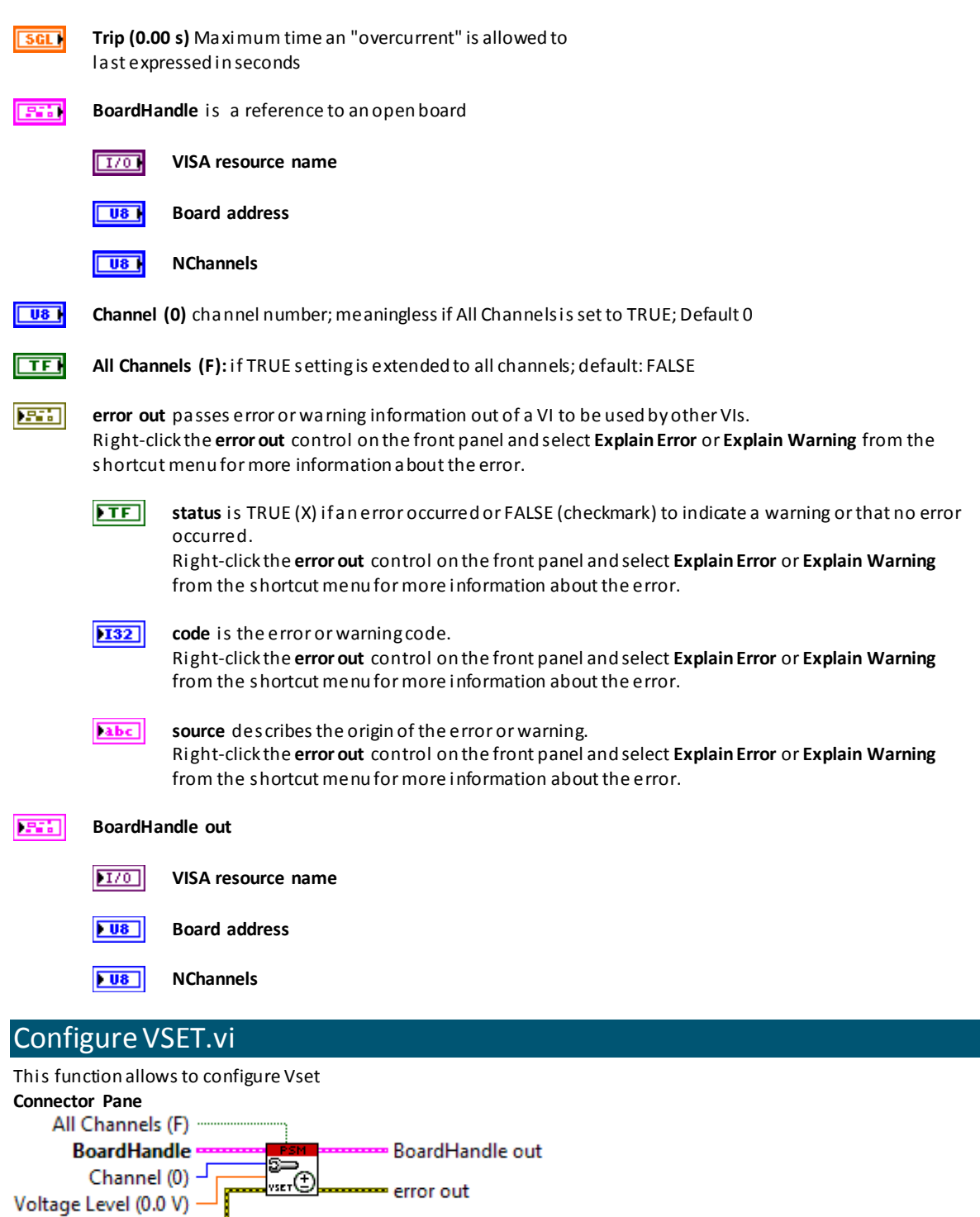

**Controls and Indicators** 

error in (no error) ·

error in (no error) can accept error information wired from VIs previously called. Use this information to decide if any functionality should be bypassed in the event of errors from other VIs. Right-click the error in control on the front panel and select Explain Error or Explain Warning from the shortcut menu for more information about the error.

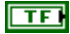

status is TRUE (X) if an error occurred or FALSE (checkmark) to indicate a warning or that no error occurred.

Right-click the **error in** control on the front panel and select **Explain Error** or **Explain Warning** from the shortcut menu for more information about the error.

|     | 1321                                                                                                    | <b>code</b> is the error or warning code.<br>Right-click the <b>error in</b> control on the front panel and select <b>Explain Error</b> or <b>Explain Warning</b><br>from the shortcut menu for more information about the error.                                                                   |  |  |
|-----|----------------------------------------------------------------------------------------------------|----------------------------------------------------------------------------------------------------|--|--|
|     | <u>abc</u>                                                                                                    | <b>source</b> describes the origin of the error or warning.<br>Right-click the <b>error in</b> control on the front panel and select <b>Explain Error</b> or <b>Explain Warning</b><br>from the shortcut menu for more information about the error.                                                 |  |  |
| DBL | Voltage                                                                                                    | Level (0.0 V) High Voltage programmed value                                                                                                    |  |  |
| 533 | BoardHa                                                                                                    | Indle is a reference to an open board                                                                                                    |  |  |
|     | 1/01                                                                                                    | VISA resource name                                                                                                    |  |  |
|     | U8                                                                                                    | Board address                                                                                                    |  |  |
|     | U8                                                                                                    | NChannels                                                                                                    |  |  |
| U8  | Channel                                                                                                    | (0) channel number; meaningless if All Channels is set to TRUE; Default 0                                                                                                    |  |  |
| TF  | All Chan                                                                                                    | All Channels (F): if TRUE setting is extended to all channels; default: FALSE                                                                                                    |  |  |
|     | <b>error out</b> passes error or warning information out of a VI to be used by other VIs.<br>Right-dick the <b>error out</b> control on the front panel and select <b>Explain Error</b> or <b>Explain Warning</b> from the<br>shortcut menu for more information a bout the error. |                                                                                                    |  |  |
|     | F                                                                                                    | <pre>status is TRUE (X) if a n error occurred or FALSE (checkmark) to indicate a warning or that no error<br/>occurred.<br/>Right-click the error out control on the front panel and select Explain Error or Explain Warning<br/>from the shortcut menu for more information about the error.</pre> |  |  |
|     | 132                                                                                                    | <b>code</b> is the error or warning code.<br>Right-click the <b>error out</b> control on the front panel and select <b>Explain Error</b> or <b>Explain Warning</b><br>from the shortcut menu for more information about the error.                                                                  |  |  |
|     | <b>Abc</b>                                                                                                    | <b>source</b> describes the origin of the error or warning.<br>Right-click the <b>error out</b> control on the front panel and select <b>Explain Error</b> or <b>Explain Warning</b><br>from the shortcut menu for more information about the error.                                                |  |  |
|     | BoardHa                                                                                                    | indle out                                                                                                    |  |  |
|     | 1/0                                                                                                    | VISA resource name                                                                                                    |  |  |
|     | <b>U</b> 8                                                                                                    | Board address                                                                                                    |  |  |
|     | <b>U8</b>                                                                                                    | NChannels                                                                                                    |  |  |

### Action and Status VI's

| Board                 | Alarm                                           | Status.vi                                                                                                    |  |  |
|-----------------------|-------------------------------------------------|----------------------------------------------------------------------------------------------------|--|--|
| This fund<br>Connecto | ction repo<br>or Pane                           | rts board alarm status                                                                                                    |  |  |
| Boai                  | rdHandle                                        | Board Handle out                                                                                                    |  |  |
| error in              | (no error)                                      | Board status (decimal value)                                                                                                    |  |  |
| Controls              | ls and Indicators                               |                                                                                                    |  |  |
|                       | error in (<br>decideif<br>Right-cli<br>shortcut | <b>no error)</b> can accept error information wired from VIs previously called. Use this information to any functionality should be bypassed in the event of errors from other VIs.<br>ck the <b>error in</b> control on the front panel and select <b>Explain Error</b> or <b>Explain Warning</b> from the menu for more information a bout the error. |  |  |
|                       | TF                                              | <b>status</b> is TRUE (X) if a nerror occurred or FALSE (checkmark) to indicate a warning or that no error occurred.<br>Right-click the <b>error in</b> control on the front panel and select <b>Explain Error</b> or <b>Explain Warning</b> from the shortcut menu for more information about the error.                                               |  |  |
|                       | 132                                             | <b>code</b> is the error or warning code.<br>Right-click the <b>error in</b> control on the front panel and select <b>Explain Error</b> or <b>Explain Warning</b><br>from the shortcut menu for more information about the error.                                                                                                    |  |  |
|                       | <u>abc</u>                                      | <b>source</b> describes the origin of the error or warning.<br>Right-click the <b>error in</b> control on the front panel and select <b>Explain Error</b> or <b>Explain Warning</b><br>from the shortcut menu for more information about the error.                                                                                                    |  |  |
|                       | BoardHa                                         | andle is a reference to an open board                                                                                                    |  |  |
|                       | 1/01                                            | VISA resource name                                                                                                    |  |  |
|                       | U8                                              | Board address                                                                                                    |  |  |
|                       | U8                                              | NChannels                                                                                                    |  |  |
|                       | error out                                       | passes error or warning information out of a VI to be used by other VIs.                                                                                                    |  |  |
|                       | Right-cli<br>shortcut                           | ck the <b>error out</b> control on the front panel and select <b>Explain Error</b> or <b>Explain Warning</b> from the menu for more information a bout the error.                                                                                                    |  |  |
|                       | ) TF                                            | <b>status</b> is TRUE (X) if a nerror occurred or FALSE (checkmark) to indicate a warning or that no error occurred.<br>Right-click the <b>error out</b> control on the front panel and select <b>Explain Error</b> or <b>Explain Warning</b> from the shortcut menu for more information about the error.                                              |  |  |
|                       | 132                                             | <b>code</b> is the error or warning code.<br>Right-click the <b>error out</b> control on the front panel and select <b>Explain Error</b> or <b>Explain Warning</b><br>from the shortcut menu for more information about the error.                                                                                                    |  |  |
|                       | ) abc                                           | <b>source</b> describes the origin of the error or warning.<br>Right-click the <b>error out</b> control on the front panel and select <b>Explain Error</b> or <b>Explain Warning</b><br>from the shortcut menu for more information about the error.                                                                                                    |  |  |
|                       | BoardHa                                         | ndle out                                                                                                    |  |  |
|                       | 1/0                                             | VISA resource name                                                                                                    |  |  |
|                       | <b>U8</b>                                       | Board address                                                                                                    |  |  |

**NChannels** 

**Board status** is a cluster that reports a larm status of the channels or board.

**CHO** if TRUE Ch0 in Alarm status

**ETF** CH1 if TRUE Ch1 in Alarm status

**ETF** CH2 if TRUE Ch2 in Alarm status

- **ETF** CH3 if TRUE Ch3 in Alarm status
- **PWFAIL** if TRUE Board in POWER FAIL
- **OVP** if TRUE Board in OVER POWER
- **HVCKFAIL** if TRUE Internal HV Clock FAIL

**Board status (decimal value)** 

#### Channel Power Enable.vi

Enables or disables the output of the power supply.

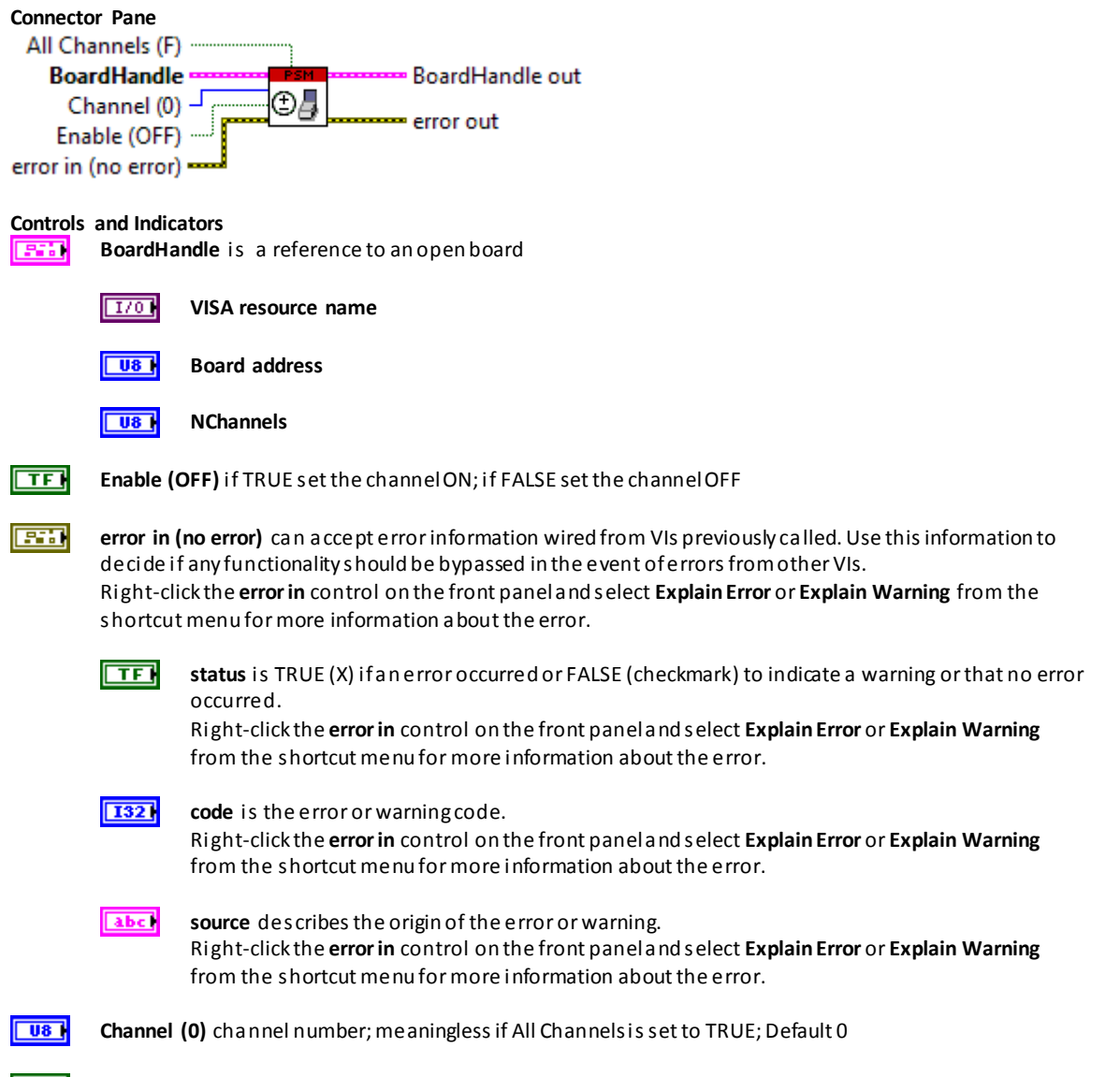

All Channels (F): if TRUE setting is extended to all channels; default: FALSE

|      | <b>error out</b> passes error or warning information out of a VI to be used by other VIs.<br>Right-click the <b>error out</b> indicator on the front panel and select <b>Explain Error</b> or <b>Explain Warning</b> from the<br>shortcut menu for more information a bout the error. |                                                                                                    |  |
|------|----------------------------------------------------------------------------------------------------|----------------------------------------------------------------------------------------------------|--|
|      | TF                                                                                                    | <b>status</b> is TRUE (X) if an error occurred or FALSE (checkmark) to indicate a warning or that no error occurred.<br>Right-click the <b>error out</b> indicator on the front panel and select <b>Explain Error</b> or <b>Explain Warning</b>               |  |
|      |                                                                                                    | from the shortcut menu for more information about the error.                                                                                                    |  |
|      | 132                                                                                                    | <b>code</b> is the error or warning code.<br>Right-click the <b>error out</b> indicator on the front panel and select <b>Explain Error</b> or <b>Explain Warning</b><br>from the shortcut menu for more information about the error.                          |  |
|      | labc                                                                                                    | <b>source</b> string describes the origin of the error or warning.<br>Right-click the <b>error out</b> indicator on the front panel and select <b>Explain Error</b> or <b>Explain Warning</b><br>from the shortcut menu for more information about the error. |  |
|      | BoardHa                                                                                                    | andle out                                                                                                    |  |
|      | 1/0                                                                                                    | VISA resource name                                                                                                    |  |
|      | <b>U</b> 8                                                                                                    | Board address                                                                                                    |  |
|      | <b>▶ U8</b>                                                                                                    | NChannels                                                                                                    |  |
| Chan | nel Sta                                                                                                    | tus.vi                                                                                                    |  |

Returns status for channels or a desired channel.

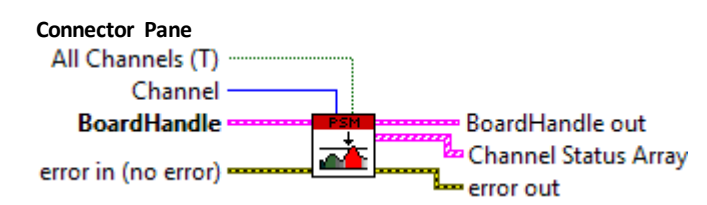

#### **Controls and Indicators**

error in (no error) can accept error information wired from VIs previously called. Use this information to decide if any functionality should be by passed in the event of errors from other VIs. Right-click the error in control on the front panel and select Explain Error or Explain Warning from the shortcut menu for more information about the error.

|   | т | F | I |
|---|---|---|---|
| - | _ | _ | = |

status is TRUE (X) if an error occurred or FALSE (checkmark) to indicate a warning or that no error occurred.

Right-click the error in control on the front panel and select Explain Error or Explain Warning from the shortcut menu for more information about the error.

#### 132

**code** is the error or warning code. Right-click the error in control on the front panel and select Explain Error or Explain Warning from the shortcut menu for more information about the error.

abc

Ι

source describes the origin of the error or warning. Right-click the error in control on the front panel and select Explain Error or Explain Warning from the shortcut menu for more information about the error.

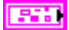

BoardHandle is a reference to an open board

| 1/01 | VISA resource name |
|------|--------------------|
| U8   | Board address      |

U8 | **NChannels** 

| U8 | Channel                                                                                      | channel r                                                         | number; set is required if All Channels is set to FALSE                                                                                                    |  |
|----|----------------------------------------------------------------------------------------------|-------------------------------------------------------------------|----------------------------------------------------------------------------------------------------|--|
| TF | All Channels (T): if FALSE, the output will refer only to the desired channel; default: TRUE |                                                                   |                                                                                                    |  |
|    | error out passes error or warning information out of a VI to be used by other VIs.           |                                                                   |                                                                                                    |  |
|    | Right-cli<br>shortcut                                                                        | ck the <b>err</b> o<br>menu for                                   | or out control on the front panel and select <b>Explain Error</b> or <b>Explain Warning</b> from the more information a bout the error.                                                                               |  |
|    | TF                                                                                           | <b>status</b> is<br>occurrec<br>Right-cli                         | TRUE (X) if a n error occurred or FALSE (checkmark) to indicate a warning or that no error<br>d.<br>ck the <b>error out</b> control on the front panel and select <b>Explain Error</b> or <b>Explain Warning</b>      |  |
|    |                                                                                              | from the                                                          | e shortcut menu for more information about the error.                                                                                                    |  |
|    | <b>132</b>                                                                                   | <b>code</b> is t<br>Right-cli<br>from the                         | the error or warning code.<br>Ick the <b>error out</b> control on the front panel and select <b>Explain Error</b> or <b>Explain Warning</b><br>Is shortcut menu for more information about the error.                 |  |
|    | labc                                                                                         | <b>source</b> d<br>Right-cli<br>from the                          | escribes the origin of the error or warning.<br>ck the <b>error out</b> control on the front panel and select <b>Explain Error</b> or <b>Explain Warning</b><br>e shortcut menu for more information about the error. |  |
|    | BoardHa                                                                                      | ndle out                                                          |                                                                                                    |  |
|    | 1/0                                                                                          | VISA res                                                          | ource name                                                                                                    |  |
|    | <b>U</b> 8                                                                                   | Board ac                                                          | ddress                                                                                                    |  |
|    | <b>U</b> 8                                                                                   | NChanne                                                           | ls                                                                                                    |  |
|    | Channel<br>the clust<br>status of<br>Channel                                                 | <b>Status Ar</b> i<br>ter with th<br>f the desir<br><b>Status</b> | r <b>ay:</b> a rray of cluster with status of the channels. By the Index Array Function you can get<br>le status for each channel. If All Channels is FALSE the a rray contains one cluster with<br>red channel       |  |
|    |                                                                                              | TF                                                                | <b>ON</b> : indicates whether the channel is powered                                                                                                    |  |
|    |                                                                                              | F                                                                 | <b>RUP</b> : indicates whether the channel is performing a voltage ramp-up                                                                                                    |  |
|    |                                                                                              | F                                                                 | <b>RDW</b> : indicates whether the channel is performing a voltage ramp-down                                                                                                    |  |
|    |                                                                                              | F                                                                 | OVC: indicates whether the channel is Over Current                                                                                                    |  |
|    |                                                                                              | F                                                                 | <b>OVV</b> : indicates whether the channel is Over Voltage                                                                                                    |  |
|    |                                                                                              | F                                                                 | UNV: indicates whether the channel is Under Voltage                                                                                                    |  |
|    |                                                                                              | F                                                                 | MAXV: indicates whether the channel is in MAXV protection                                                                                                    |  |
|    |                                                                                              | F                                                                 | TRIP indicates whether the channel wills hutdown due to the trip time                                                                                                    |  |
|    |                                                                                              | F                                                                 | <b>OVP</b> : indicates whether the channel is Over Power Max                                                                                                    |  |
|    |                                                                                              | F                                                                 | <b>OVT</b> : indicates whether the channel is Over Temperature                                                                                                    |  |
|    |                                                                                              | F                                                                 | <b>DIS</b> : indicates whether the channel is disables                                                                                                    |  |
|    |                                                                                              | F                                                                 | KILL: indicates whether the channel is in KILL via frontal panel                                                                                                    |  |
|    |                                                                                              | F                                                                 | ILK: indicates whether the channelis in INTERLOCK via frontal panel                                                                                                    |  |
|    |                                                                                              | <b>)</b> TF                                                       | NOCAL: indicates there is a calibration error                                                                                                    |  |

| Clear alarm signal.vi |                                                                |                                                                                                    |  |
|-----------------------|----------------------------------------------------------------|----------------------------------------------------------------------------------------------------|--|
| Resets th             | ne status c                                                    | of alarms that occurred                                                                                                    |  |
| Connecto<br>Boar      | or Pane<br>rdHandle                                            | BoardHandle out                                                                                                    |  |
| chorm                 | (no choi)                                                      |                                                                                                    |  |
| Controls              | and Indica<br>error in (<br>decide if<br>Right-cli<br>shortcut | <b>ators</b><br><b>no error)</b> can accept error information wired from VIs previously called. Use this information to<br>Fany functionality should be bypassed in the event of errors from other VIs.<br>ck the <b>error in</b> control on the front panel and select <b>Explain Error</b> or <b>Explain Warning</b> from the<br>menu for more information a bout the error. |  |
|                       | TF                                                             | <b>status</b> is TRUE (X) if a n error occurred or FALSE (checkmark) to indicate a warning or that no error occurred.<br>Right-click the <b>error in</b> control on the front panel and select <b>Explain Error</b> or <b>Explain Warning</b> from the shortcut menu for more information about the error.                                                                     |  |
|                       | 132                                                            | <b>code</b> is the error or warning code.<br>Right-click the <b>error in</b> control on the front panel and select <b>Explain Error</b> or <b>Explain Warning</b><br>from the shortcut menu for more information about the error.                                                                                                    |  |
|                       | <u>abc</u>                                                     | <b>source</b> describes the origin of the error or warning.<br>Right-click the <b>error in</b> control on the front panel and select <b>Explain Error</b> or <b>Explain Warning</b><br>from the shortcut menu for more information about the error.                                                                                                    |  |
|                       | BoardHandle is a reference to an open board                    |                                                                                                    |  |
|                       | 1/01                                                           | VISA resource name                                                                                                    |  |
|                       | U8                                                             | Board address                                                                                                    |  |
|                       | U8                                                             | NChannels                                                                                                    |  |
|                       | <b>error out</b><br>Right-cli<br>shortcut                      | : passes error or warning information out of a VI to be used by other VIs.<br>ck the <b>error out</b> control on the front panel and select <b>Explain Error</b> or <b>Explain Warning</b> from the<br>menu for more information a bout the error.                                                                                                    |  |
|                       | <b>)</b> TF                                                    | <b>status</b> is TRUE (X) if a nerror occurred or FALSE (checkmark) to indicate a warning or that no error occurred.<br>Right-click the <b>error out</b> control on the front panel and select <b>Explain Error</b> or <b>Explain Warning</b> from the shortcut menu for more information about the error.                                                                     |  |
|                       | 132                                                            | <b>code</b> is the error or warning code.<br>Right-click the <b>error out</b> control on the front panel and select <b>Explain Error</b> or <b>Explain Warning</b><br>from the shortcut menu for more information about the error.                                                                                                    |  |
|                       | abc                                                            | source describes the origin of the error or warning.                                                                                                    |  |
|                       |                                                                | Right-click the <b>error out</b> control on the front panel and select <b>Explain Error</b> or <b>Explain Warning</b> from the shortcut menu for more information about the error.                                                                                                    |  |
|                       | BoardHa                                                        | ndle out                                                                                                    |  |
|                       | 1/0                                                            | VISA resource name                                                                                                    |  |
|                       | <b>U</b> 8                                                     | Board address                                                                                                    |  |
|                       | <b>U</b> 8                                                     | NChannels                                                                                                    |  |

| Contr                        | ol Moc                                                        | de.vi                                                                                                    |
|------------------------------|---------------------------------------------------------------|----------------------------------------------------------------------------------------------------|
| This func<br><b>Connecto</b> | ction allow<br><b>r Pane</b>                                  | vs to select control mode                                                                                                    |
| Boar                         | dHandle                                                       | BoardHandle out                                                                                                    |
| error in (                   | (no error)                                                    | Bemote enable?                                                                                                    |
|                              |                                                               | error out                                                                                                    |
| Controls                     | and Indica<br>error in (<br>decideif<br>Right-cli<br>shortcut | ators<br>no error) can accept error information wired from VIs previously called. Use this information to<br>f any functionality should be bypassed in the event of errors from other VIs.<br>ck the error in control on the front panel and select Explain Error or Explain Warning from the<br>menu for more information a bout the error. |
|                              | TF                                                            | <b>status</b> is TRUE (X) if a nerror occurred or FALSE (checkmark) to indicate a warning or that no error occurred.<br>Right-click the <b>error in</b> control on the front panel and select <b>Explain Error</b> or <b>Explain Warning</b> from the shortcut menu for more information about the error.                                    |
|                              | 1321                                                          | <b>code</b> is the error or warning code.<br>Right-click the <b>error in</b> control on the front panel and select <b>Explain Error</b> or <b>Explain Warning</b><br>from the shortcut menu for more information about the error.                                                                                                    |
|                              | <u>abc</u>                                                    | <b>source</b> describes the origin of the error or warning.<br>Right-click the <b>error in</b> control on the front panel and select <b>Explain Error</b> or <b>Explain Warning</b><br>from the shortcut menu for more information about the error.                                                                                          |
|                              | BoardHa                                                       | ndle is a reference to an open board                                                                                                    |
|                              | 1/01                                                          | VISA resource name                                                                                                    |
|                              | U8                                                            | Board address                                                                                                    |
|                              | U8                                                            | NChannels                                                                                                    |
|                              | error out<br>Right-cli<br>shortcut                            | passes error or warning information out of a VI to be used by other VIs.<br>ck the <b>error out</b> control on the front panel and select <b>Explain Error</b> or <b>Explain Warning</b> from the<br>menu for more information a bout the error.                                                                                             |
|                              | <b>)</b> TF                                                   | <b>status</b> is TRUE (X) if a nerror occurred or FALSE (checkmark) to indicate a warning or that no error occurred.<br>Right-click the <b>error out</b> control on the front panel and select <b>Explain Error</b> or <b>Explain Warning</b> from the shortcut menu for more information about the error.                                   |
|                              | 132                                                           | <b>code</b> is the error or warning code.<br>Right-click the <b>error out</b> control on the front panel and select <b>Explain Error</b> or <b>Explain Warning</b><br>from the shortcut menu for more information about the error.                                                                                                    |
|                              | ) abc                                                         | <b>source</b> describes the origin of the error or warning.<br>Right-click the <b>error out</b> control on the front panel and select <b>Explain Error</b> or <b>Explain Warning</b><br>from the shortcut menu for more information about the error.                                                                                         |
|                              | BoardHa                                                       | ndle out                                                                                                    |
|                              | 1/0                                                           | VISA resource name                                                                                                    |
|                              | <b>U</b> 8                                                    | Board address                                                                                                    |
|                              | 08                                                            | NChannels                                                                                                    |
| abc                          | Control r                                                     | <b>node</b> can be the string LOCAL or REMOTE and indicates the Control mode set for the board                                                                                                    |
| TF                           | Remote                                                        | enable is TRUE if Remote Control is enabled                                                                                                    |

| INTERLOCK Status.vi |                                             |                                                                                                    |  |
|---------------------|---------------------------------------------|----------------------------------------------------------------------------------------------------|--|
| This fund           | ction retur                                 | ns interlock status                                                                                                    |  |
| Connecto            | r Pane                                      | Describing of the set                                                                                                    |  |
| Boal                | rdHandle                                    | Part Board Handle out                                                                                                    |  |
| error in            | (no error)                                  |                                                                                                    |  |
|                     |                                             |                                                                                                    |  |
| Controls            | and Indica                                  | ators                                                                                                    |  |
|                     | error in (                                  | <b>no error)</b> can accept error information wired from VIs previously called. Use this information to                                                               |  |
|                     | Right-cli                                   | any functionality should be bypassed in the event of errors from other vis.                                                                                           |  |
|                     | shortcut                                    | menu for more information a bout the error.                                                                                                    |  |
|                     |                                             |                                                                                                    |  |
|                     | TFI                                         | status is TRUE (X) if a nerror occurred or FALSE (checkmark) to indicate a warning or that no error                                                                   |  |
|                     |                                             | occurred.<br>Right-click the <b>error in</b> control on the front panel and select <b>Explain Error</b> or <b>Explain Warning</b>                                     |  |
|                     |                                             | from the shortcut menu for more information about the error.                                                                                                    |  |
|                     |                                             |                                                                                                    |  |
|                     | 132                                         | <b>code</b> is the error or warning code.                                                                                                    |  |
|                     |                                             | Right-click the <b>error in</b> control on the front panel and select <b>Explain Error</b> or <b>Explain Warning</b>                                                  |  |
|                     |                                             | from the shortcut menu for more information about the error.                                                                                                    |  |
|                     |                                             |                                                                                                    |  |
|                     | abc                                         | source describes the origin of the error or warning.<br>Right-click the error in control on the front panel and select <b>Explain Error</b> or <b>Explain Warning</b> |  |
|                     |                                             | from the shortcut menu for more information about the error.                                                                                                    |  |
|                     |                                             |                                                                                                    |  |
|                     | BoardHandle is a reference to an open board |                                                                                                    |  |
|                     | 1/01                                        | VISA resource name                                                                                                    |  |
|                     | U8                                          | Board address                                                                                                    |  |
|                     | U8                                          | NChannels                                                                                                    |  |
|                     | error out                                   | passes error or warning information out of a VI to be used by other VIs.                                                                                              |  |
|                     | Right-cli                                   | ck the <b>error out</b> control on the front panel and select <b>Explain Error</b> or <b>Explain Warning</b> from the                                                 |  |
|                     | shortcut                                    | menu for more information a bout the error.                                                                                                    |  |
|                     | <b>TE</b>                                   | status is TRUE (X) if a nerror occurred or FAUSE (checkmark) to indicate a warning or that no error                                                                   |  |
|                     |                                             | occurred.                                                                                                    |  |
|                     |                                             | Right-click the error out control on the front panel and select Explain Error or Explain Warning                                                                      |  |
|                     |                                             | from the shortcut menu for more information about the error.                                                                                                    |  |
|                     | 132                                         | code is the error or warning code.                                                                                                    |  |
|                     |                                             | Right-click the error out control on the front panel and select Explain Error or Explain Warning                                                                      |  |
|                     |                                             | from the shortcut menu for more information about the error.                                                                                                    |  |
|                     |                                             | course describes the origin of the error or warping                                                                                                    |  |
|                     | Fabr                                        | Right-click the <b>error out</b> control on the front panel and select <b>Explain Error</b> or <b>Explain Warning</b>                                                 |  |
|                     |                                             | from the shortcut menu for more information about the error.                                                                                                    |  |
| <b>EB-T-1</b>       | Roardua                                     | ndla aut                                                                                                    |  |
|                     | Dualuna                                     |                                                                                                    |  |
|                     | 1/0                                         | VISA resource name                                                                                                    |  |
|                     | <b>U</b> 8                                  | Board address                                                                                                    |  |
|                     | <b>U</b> 8                                  | NChannels                                                                                                    |  |
| TF                  | Interlock                                   | status indicates the INTERLOCK status; if TRUE the board is in the INTERLOCK                                                                                          |  |

| Local      | Bus Te                                                                                                    | ermination.vi                                                                                                    |  |
|------------|----------------------------------------------------------------------------------------------------|----------------------------------------------------------------------------------------------------|--|
| This fun   | ction re tu                                                                                                    | rns bus termination status                                                                                                    |  |
| Connecto   | or Pane                                                                                                    | Benellin out                                                                                                    |  |
| DUd        |                                                                                                    | Local Bus Termination ON?                                                                                                    |  |
| error in   | (no error                                                                                                    | )                                                                                                    |  |
| Controls   | and India                                                                                                    | ators                                                                                                    |  |
|            | error in                                                                                                    | (no error) can accept error information wired from VIs previously called. Use this information to                                                                                    |  |
|            | decidei                                                                                                    | f any functionality should be bypassed in the event of errors from other VIs.                                                                                                    |  |
|            | Right-click the <b>error in</b> control on the front panel and select <b>Explain Error</b> or <b>Explain Warning</b> from the |                                                                                                    |  |
|            | SHOILCU                                                                                                    |                                                                                                    |  |
|            | TF                                                                                                    | status is TRUE (X) if an error occurred or FALSE (checkmark) to indicate a warning or that no error                                                                                  |  |
|            |                                                                                                    | occurred.<br>Bight-click the <b>error in</b> control on the front naneland select <b>Explain Error</b> or <b>Explain Warning</b>                                                     |  |
|            |                                                                                                    | from the shortcut menu for more information about the error.                                                                                                    |  |
|            |                                                                                                    |                                                                                                    |  |
|            | 132                                                                                                    | code is the error of warning code.<br>Right-click the error in control on the front panel and select <b>Explain Error</b> of <b>Explain Warning</b>                                  |  |
|            |                                                                                                    | from the shortcut menu for more information about the error.                                                                                                    |  |
|            |                                                                                                    | course describes the origin of the organ on warping                                                                                                    |  |
|            | aber                                                                                                    | source describes the origin of the error of warning.                                                                                                    |  |
|            |                                                                                                    | Right-click the <b>error in</b> control on the front panel and select <b>Explain Error</b> or <b>Explain Warning</b>                                                                 |  |
|            |                                                                                                    | from the shortcut menu for more information about the error.                                                                                                    |  |
|            | BoardHandle is a reference to an open board                                                                                   |                                                                                                    |  |
|            | 1/01                                                                                                    | VISA resource name                                                                                                    |  |
|            | U8                                                                                                    | Board address                                                                                                    |  |
|            | U8                                                                                                    | NChannels                                                                                                    |  |
| <b>NOT</b> | orror out                                                                                                    | t package error erwarning information out of a VI to be used by other VIs                                                                                                    |  |
|            | Right-cli                                                                                                    | ick the <b>error out</b> control on the front panel and select <b>Explain Error</b> or <b>Explain Warning</b> from the                                                               |  |
|            | shortcut                                                                                                    | t menu for more information a bout the error.                                                                                                    |  |
|            | <b>NTE</b>                                                                                                    | status is TRUE (X) if an error occurred or FAUSE (checkmark) to indicate a warning or that no error                                                                                  |  |
|            | <u> </u>                                                                                                    | occurred.                                                                                                    |  |
|            |                                                                                                    | Right-click the error out control on the front panel and select Explain Error or Explain Warning                                                                                     |  |
|            |                                                                                                    | from the shortcut menu for more information about the error.                                                                                                    |  |
|            | 132                                                                                                    | <b>code</b> is the error or warning code.                                                                                                    |  |
|            |                                                                                                    | Right-click the <b>error out</b> control on the front panel and select <b>Explain Error</b> or <b>Explain Warning</b>                                                                |  |
|            |                                                                                                    | from the shortcut menu for more information about the error.                                                                                                    |  |
|            | abc                                                                                                    | source describes the origin of the error or warning.                                                                                                    |  |
|            |                                                                                                    | Right-click the <b>error out</b> control on the front panel and select <b>Explain Error</b> or <b>Explain Warning</b><br>from the shortcut menu for more information about the error |  |
|            |                                                                                                    |                                                                                                    |  |
|            | BoardHa                                                                                                    | indle out                                                                                                    |  |
|            | 1/0                                                                                                    | VISA resource name                                                                                                    |  |
|            | <b>U</b> 8                                                                                                    | Board address                                                                                                    |  |
|            | <b>U</b> 8                                                                                                    | NChannels                                                                                                    |  |
| <b>TF</b>  | Local Bu                                                                                                    | s Termination ON If TRUE the Local Termination is ON                                                                                                    |  |

### Data VI's

| Read out IMON.vi                |                                                                                                    |                                                                                                    |  |
|---------------------------------|----------------------------------------------------------------------------------------------------|----------------------------------------------------------------------------------------------------|--|
| This fun<br>Connecto<br>All Cha | ction retu<br>or Pane<br>annels (T)                                                                                                    | rns I mon va lue                                                                                                    |  |
|                                 | Channe                                                                                                    | I                                                                                                    |  |
| Boa                             | rdHandle                                                                                                    | BoardHandle out                                                                                                    |  |
| error in                        | (no error                                                                                                    | IMon values (uA)                                                                                                    |  |
| 9                               | jet more                                                                                                    | IMon constants                                                                                                    |  |
| -                               |                                                                                                    | error out                                                                                                    |  |
| Controls                        | s and Indicators<br>error in (no error) can a ccept error information wired from VIs previously called. Use this information to<br>decide if any functionality should be bypassed in the event of errors from other VIs.<br>Right-click the error in control on the front panel and select Explain Error or Explain Warning from the |                                                                                                    |  |
|                                 | Shortcu                                                                                                    | t menu for more information about the error.                                                                                                    |  |
|                                 | TF                                                                                                    | <b>status</b> is TRUE (X) if a n error occurred or FALSE (checkmark) to indicate a warning or that no error occurred.                                                                                                    |  |
|                                 |                                                                                                    | Right-click the <b>error in</b> control on the front panel and select <b>Explain Error</b> or <b>Explain Warning</b><br>from the shortcut menu for more information about the error.                                                                                                    |  |
|                                 | 132                                                                                                    | <b>code</b> is the error or warning code.                                                                                                    |  |
|                                 |                                                                                                    | Right-click the <b>error in</b> control on the front panel and select <b>Explain Error</b> or <b>Explain Warning</b> from the shortcut menu for more information about the error.                                                                                                    |  |
|                                 | abci                                                                                                    | <b>source</b> describes the origin of the error or warning.<br>Right-click the <b>error in</b> control on the front panel and select <b>Explain Error</b> or <b>Explain Warning</b><br>from the shortcut menu for more information about the error.                                                         |  |
|                                 | BoardHa                                                                                                    | <b>Indle</b> is a reference to an open board                                                                                                    |  |
|                                 | 1/0                                                                                                    | VISA resource name                                                                                                    |  |
|                                 | U8 I                                                                                                    | Board address                                                                                                    |  |
|                                 | U8                                                                                                    | NChannels                                                                                                    |  |
| UB                              | <b>Channel</b> channel number; set is required if All Channels is set to FALSE;                                                                                                    |                                                                                                    |  |
| TF                              | All Channels (T) if FALSE, the output will refer only to the desired channel; default: TRUE;                                                                                                    |                                                                                                    |  |
| TFI                             | <b>get more?</b> If TRUE, get more constant information releated a this paramter and return these in acluster .<br>The default is FALSE.<br>If is TRUE the VI require more time to execution                                                                                                    |                                                                                                    |  |
|                                 | error ou<br>Right-cli<br>shortcut                                                                                                    | <b>t</b> passes error or warning information out of a VI to be used by other VIs.<br>ick the <b>error out</b> control on the front panel and select <b>Explain Error</b> or <b>Explain Warning</b> from the<br>t menu for more information a bout the error.                                                |  |
|                                 | TF                                                                                                    | <b>status</b> is TRUE (X) if a n error occurred or FALSE (checkmark) to indicate a warning or that no error occurred.<br>Right-click the <b>error out</b> control on the front panel and select <b>Explain Error</b> or <b>Explain Warning</b> from the shortcut menu for more information about the error. |  |
|                                 | 132                                                                                                    | <b>code</b> is the error or warning code.<br>Right-click the <b>error out</b> control on the front panel and select <b>Explain Error</b> or <b>Explain Warning</b><br>from the shortcut menu for more information about the error.                                                                          |  |
|                                 | abc                                                                                                    | <b>source</b> describes the origin of the error or warning.                                                                                                    |  |

Right-click the **error out** control on the front panel and select **Explain Error** or **Explain Warning** from the shortcut menu for more information about the error.

|                              | BoardHa                                                   | ndle out                                                                                                    |  |  |
|------------------------------|-----------------------------------------------------------|----------------------------------------------------------------------------------------------------|--|--|
|                              | 1/0                                                       | VISA resource name                                                                                                    |  |  |
|                              | <b>▶ U8</b>                                               | Board address                                                                                                    |  |  |
|                              | <b>U</b> 8                                                | NChannels                                                                                                    |  |  |
| (DBL)                        | IMon va<br>Channel                                        | lues (uA) a rray of values. By the Index Array Function you can get the value for each channel. If All<br>Is is FALSE the a rray contains one element with value of the desired channel.<br>IMon value                                                                                                    |  |  |
| [205]                        | IMon co                                                   | nstants arary a rray of cluster with constant information for this parameter                                                                                                    |  |  |
|                              | 205                                                       | IMon constants                                                                                                    |  |  |
|                              |                                                           | Range                                                                                                    |  |  |
|                              |                                                           | <b>Digits of precision</b>                                                                                                    |  |  |
| Read                         | out IN                                                    | TERLOCK Mode.vi                                                                                                    |  |  |
| This fun                     | ction re tu                                               | rns i nterlock mode                                                                                                    |  |  |
| Connecto<br>Boar<br>error in | or Pane<br>rdHandle<br>(no error                          | ) BoardHandle out<br>)                                                                                                    |  |  |
| <b>C</b>                     |                                                           |                                                                                                    |  |  |
|                              | and Indic<br>error in<br>decidei<br>Right-cli<br>shortcut | r <b>in (no error)</b> can accept error information wired from VIs previously called. Use this information to de if any functionality should be bypassed in the event of errors from other VIs.<br>It-click the <b>error in</b> control on the front panel and select <b>Explain Error</b> or <b>Explain Warning</b> from the rtcut menu for more information about the error. |  |  |
|                              | TF                                                        | status is TRUE (X) if an error occurred or FALSE (checkmark) to indicate a warning or that no error occurred.<br>Right-click the <b>error in</b> control on the front panel and select <b>Explain Error</b> or <b>Explain Warning</b>                                                                                                    |  |  |
|                              |                                                           | from the shortcut menu for more information about the error.                                                                                                    |  |  |
|                              | 1321                                                      | <b>code</b> is the error or warning code.<br>Right-click the <b>error in</b> control on the front panel and select <b>Explain Error</b> or <b>Explain Warning</b><br>from the shortcut menu for more information about the error.                                                                                                    |  |  |
|                              | abc                                                       | <b>source</b> describes the origin of the error or warning.<br>Right-click the <b>error in</b> control on the front paneland select <b>Explain Error</b> or <b>Explain Warning</b><br>from the shortcut menu for more information about the error.                                                                                                    |  |  |
|                              | BoardHa                                                   | ndle is a reference to an open board                                                                                                    |  |  |
|                              | 1/01                                                      | VISA resource name                                                                                                    |  |  |
|                              | U8                                                        | Board address                                                                                                    |  |  |
|                              | U8                                                        | NChannels                                                                                                    |  |  |
|                              | error ou<br>Right-cli<br>shortcut                         | <b>t</b> passes error or warning information out of a VI to be used by other VIs.<br>ick the <b>error out</b> control on the front panel and select <b>Explain Error</b> or <b>Explain Warning</b> from the<br>t menu for more information a bout the error.                                                                                                    |  |  |

**Status** is TRUE (X) if an error occurred or FALSE (checkmark) to indicate a warning or that no error

occurred.

Right-click the **error out** control on the front panel and select **Explain Error** or **Explain Warning** from the shortcut menu for more information about the error.

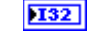

**code** is the error or warning code. Right-click the **error out** control on the front panel and select **Explain Error** or **Explain Warning** from the shortcut menu for more information about the error.

**source** describes the origin of the error or warning. Right-click the **error out** control on the front panel and select **Explain Error** or **Explain Warning** from the shortcut menu for more information about the error.

#### BoardHandle out

- VISA resource name
- **Board address**
- **VChannels**
- Pabe Interlock Mode is the logic of Interlock. The values can be: OPEN or CLOSE

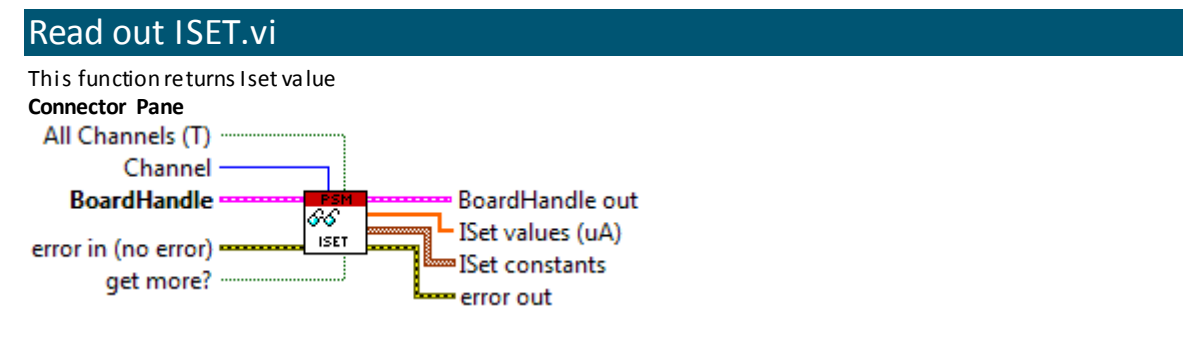

#### **Controls and Indicators**

error in (no error) can accept error information wired from VIs previously called. Use this information to decide if any functionality should be bypassed in the event of errors from other VIs. Right-click the error in control on the front panel and select Explain Error or Explain Warning from the shortcut menu for more information about the error.

TF

status is TRUE (X) if an error occurred or FALSE (checkmark) to indicate a warning or that no error occurred. Right-click the error in control on the front panel and select Explain Error or Explain Warning from the shortcut menu for more information about the error.

#### **[132]** code is the error or warningcode.

Right-click the **error in** control on the front panel and select **Explain Error** or **Explain Warning** from the shortcut menu for more information about the error.

- **source** describes the origin of the error or warning. Right-click the **error in** control on the front panel and select **Explain Error** or **Explain Warning** from the shortcut menu for more information about the error.
- **BoardHandle** is a reference to an open board

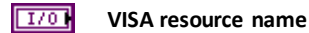

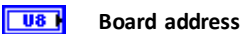

NChannels

**Channel** channel number; set is required if All Channels is set to FALSE;

All Channels (T): if FALSE, the output will refer only to the desired channel; default: TRUE;

U8

TFI

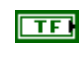

get more? If TRUE, get more constant information releated a this paramter and return these in acluster. If is TRUE the VI require more time to execution.

|          | <b>error ou</b><br>Right-cl<br>shortcu | <b>t</b> passes error or warning information out of a VI to be used by other VIs.<br>ick the <b>error out</b> control on the front panel and select <b>Explain Error</b> or <b>Explain Warning</b> from the<br>t menu for more information a bout the error.                                               |
|----------|----------------------------------------|----------------------------------------------------------------------------------------------------|
|          | TF                                     | <b>status</b> is TRUE (X) if an error occurred or FALSE (checkmark) to indicate a warning or that no error occurred.<br>Right-click the <b>error out</b> control on the front panel and select <b>Explain Error</b> or <b>Explain Warning</b> from the shortcut menu for more information about the error. |
|          | 132                                    | <b>code</b> is the error or warning code.<br>Right-click the <b>error out</b> control on the front panel and select <b>Explain Error</b> or <b>Explain Warning</b><br>from the shortcut menu for more information about the error.                                                                         |
|          | Abc                                    | <b>source</b> describes the origin of the error or warning.<br>Right-click the <b>error out</b> control on the front panel and select <b>Explain Error</b> or <b>Explain Warning</b><br>from the shortcut menu for more information about the error.                                                       |
|          | BoardHa                                | indle out                                                                                                    |
|          | 1/0                                    | VISA resource name                                                                                                    |
|          | <b>U8</b>                              | Board address                                                                                                    |
|          | • U8                                   | NChannels                                                                                                    |
| [DBL]    | ISet valı<br>Channe<br>▶DBL            | <b>Jes (uA)</b> a rray of values. By the Index Array Function you canget the value for each channel. If All<br>Is is FALSE the array contains one element with value of the desired channel<br><b>ISet value</b>                                                                                           |
| [908]    | ISet con                               | stants array of cluster with constant information for this parameter                                                                                                    |
|          | <b>2</b> 06                            | ISet constant                                                                                                    |
|          |                                        | <b>IDBL</b> Min                                                                                                    |
|          |                                        | DBL     Max                                                                                                    |
|          |                                        | <b>Digits of precision</b>                                                                                                    |
| Read     | out M                                  | AXVSET.vi                                                                                                    |
| This fun | ction retu                             | rns Software MaxV value                                                                                                    |
| All Ch   | annels (T                              | )                                                                                                    |

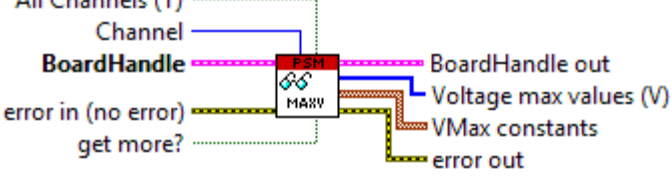

#### Controls and Indicators error in (no er

error in (no error) can accept error information wired from VIs previously called. Use this information to decide if any functionality should be bypassed in the event of errors from other VIs. Right-click the error in control on the front panel and select Explain Error or Explain Warning from the shortcut menu for more information about the error.

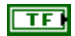

status is TRUE (X) if an error occurred or FALSE (checkmark) to indicate a warning or that no error occurred.

Right-click the **error in** control on the front panel and select **Explain Error** or **Explain Warning** from the shortcut menu for more information about the error.

|       | 1321                                     | <b>code</b> is the error or warning code.<br>Right-click the <b>error in</b> control on the front panel and select <b>Explain Error</b> or <b>Explain Warning</b><br>from the shortcut menu for more information about the error.                                                                        |
|-------|------------------------------------------|----------------------------------------------------------------------------------------------------|
|       | abc                                      | <b>source</b> describes the origin of the error or warning.<br>Right-click the <b>error in</b> control on the front panel and select <b>Explain Error</b> or <b>Explain Warning</b><br>from the shortcut menu for more information about the error.                                                      |
|       | BoardHa                                  | ndle is a reference to an open board                                                                                                    |
|       | 1/0                                      | VISA resource name                                                                                                    |
|       | U8                                       | Board address                                                                                                    |
|       | U8                                       | NChannels                                                                                                    |
| U8    | Channel                                  | channel number; set is required if All Channels is set to FALSE;                                                                                                    |
| TFI   | All Chan                                 | nels (T) : if FALSE, the output will refer only to the desired channel; default: TRUE;                                                                                                    |
| TF    | <b>get more</b><br>The defa<br>If is TRU | e? If TRUE, get more constant information releated a this paramter and return these in acluster .<br>ault is FALSE.<br>IE the VI require more time to execution.                                                                                                    |
|       | <b>error ou</b><br>Right-cli<br>shortcut | t passes error or warning information out of a VI to be used by other VIs.<br>ick the <b>error out</b> control on the front panel and select <b>Explain Error</b> or <b>Explain Warning</b> from the<br>t menu for more information a bout the error.                                                    |
|       | TF                                       | <b>status</b> is TRUE (X) if a n error occurred or FALSE (checkmark) to indicate a warning or that no error occurred. Right-click the <b>error out</b> control on the front panel and select <b>Explain Error</b> or <b>Explain Warning</b> from the shortcut menu for more information about the error. |
|       | 132                                      | <b>code</b> is the error or warning code. Right-click the <b>error out</b> control on the front panel and select <b>Explain Error</b> or <b>Explain Warning</b> from the shortcut menu for more information about the error.                                                                             |
|       | abc                                      | source describes the origin of the error or warning.                                                                                                    |
|       |                                          | Right-click the <b>error out</b> control on the front panel and select <b>Explain Error</b> or <b>Explain Warning</b> from the shortcut menu for more information about the error.                                                                                                    |
|       | BoardHa                                  | ndle out                                                                                                    |
|       | 1/0                                      | VISA resource name                                                                                                    |
|       | <b>U</b> 8                               | Board address                                                                                                    |
|       | <b>U</b> 8                               | NChannels                                                                                                    |
| [132] | Voltage<br>If All Cha<br>132             | max values (V) a rray of values. By the Index Array Function you can get the value for each channel.<br>annels is FALSE the array contains one element with value of the desired channel<br>Voltage max value                                                                                            |
| [906] | VMax co                                  | nstants array of cluster with constant information for this parameter                                                                                                    |
|       | <b>2</b> 05                              | VMax constant                                                                                                    |
|       |                                          | Min                                                                                                    |
|       |                                          | Max Max                                                                                                    |
|       |                                          | <b>Digits of precision</b>                                                                                                    |

| Read                                       | out PC      | DLARITY.vi                                                                                                    |  |  |
|--------------------------------------------|-------------|----------------------------------------------------------------------------------------------------|--|--|
| This fun                                   | ctionretu   | rns channels polarity                                                                                                  |  |  |
| Connector Pane                             |             |                                                                                                    |  |  |
| All Cha                                    | Channel (1) | )                                                                                                    |  |  |
| Boa                                        | rdHandle    | BoardHandle out                                                                                                    |  |  |
| error in                                   |             | Polarity values                                                                                                    |  |  |
| enorm                                      | (no enoi)   | error out                                                                                                    |  |  |
| Controls                                   | and Indic   | ators                                                                                                    |  |  |
|                                            | error in    | ( <b>no error</b> ) can accept error information wired from VIs previously called. Use this information to             |  |  |
|                                            | decidei     | f any functionality should be by passed in the event of errors from other VIs.                                         |  |  |
|                                            | Right-cli   | ck the <b>error in</b> control on the front panel and select <b>Explain Error</b> or <b>Explain Warning</b> from the   |  |  |
|                                            | Shortcui    | . menu for more information a bout the error.                                                                          |  |  |
|                                            | TFI         | status is TRUE (X) if an error occurred or FALSE (checkmark) to indicate a warning or that no error                    |  |  |
|                                            |             | occurred.                                                                                                    |  |  |
|                                            |             | from the shortcut menu for more information about the error.                                                           |  |  |
|                                            |             |                                                                                                    |  |  |
|                                            | 132         | code is the error or warning code.                                                                                     |  |  |
|                                            |             | Right-click the <b>error in</b> control on the front panel and select <b>Explain Error</b> or <b>Explain Warning</b>   |  |  |
|                                            |             |                                                                                                    |  |  |
|                                            | abc         | source describes the origin of the error or warning.                                                                   |  |  |
|                                            |             | Right-click the <b>error in</b> control on the front panel and select <b>Explain Error</b> or <b>Explain Warning</b>   |  |  |
|                                            |             |                                                                                                    |  |  |
|                                            | BoardHa     | ndle is a reference to an open board                                                                                   |  |  |
|                                            | 1/0         | VISA resource name                                                                                                    |  |  |
|                                            | U8          | Board address                                                                                                    |  |  |
|                                            | U8          | NChannels                                                                                                    |  |  |
| U8                                         | Channel     | channel number; set is required if All Channels is set to FALSE;                                                       |  |  |
| TF                                         | All Chan    | <b>nels(T):</b> if FALSE, the output will refer only to the desired channel; default: TRUE;                            |  |  |
| <b>NO-1</b>                                | orror out   | t passas array anwarping information out of a VII to be used by other VIIs                                             |  |  |
| Right-dick the error out control on the fu |             | ick the <b>error out</b> control on the front panel and select <b>Explain Error</b> or <b>Explain Warning</b> from the |  |  |
|                                            | shortcut    | t menu for more information a bout the error.                                                                          |  |  |
|                                            | <b>NTE</b>  | status is TRUE (Y) if a nerror accurred or EALSE (sheekmark) to indicate a warping or that no error                    |  |  |
|                                            |             | occurred.                                                                                                    |  |  |
|                                            |             | Right-click the error out control on the front panel and select Explain Error or Explain Warning                       |  |  |
|                                            |             | from the shortcut menu for more information about the error.                                                           |  |  |
|                                            | 132         | <b>code</b> is the error or warning code.                                                                              |  |  |
|                                            |             | Right-click the error out control on the front panel and select Explain Error or Explain Warning                       |  |  |
|                                            |             | from the shortcut menu for more information about the error.                                                           |  |  |
|                                            | abc         | source describes the origin of the error or warning.                                                                   |  |  |
|                                            |             | Right-click the error out control on the front panel and select Explain Error or Explain Warning                       |  |  |
|                                            |             | from the shortcut menu for more information about the error.                                                           |  |  |
|                                            | BoardHa     | ndle out                                                                                                    |  |  |
|                                            | 1/0         | VISA resource name                                                                                                    |  |  |
|                                            | <b>U</b> 8  | Board address                                                                                                    |  |  |

**U8** NChannels

[abc] Polarity values

abc

| Read     | out PC                 | DWER DOWN.vi                                                                                                    |
|----------|------------------------|----------------------------------------------------------------------------------------------------|
| This fun | ction retu             | rns Power Down mode                                                                                                    |
| All Cha  | or Pane<br>annels (T)  |                                                                                                    |
| <b>D</b> | Channe                 |                                                                                                    |
| Boa      | rdHandle               | Power down values                                                                                                    |
| error in | (no error)             | DOWN                                                                                                    |
| Controls | and Indic              | ators                                                                                                    |
|          | error in (<br>decide i | ( <b>no error)</b> can accept error information wired from VIs previously called. Use this information to<br>f any functionality should be by passed in the event of errors from other VIs. |
|          | Right-cli              | ick the <b>error in</b> control on the front panel and select <b>Explain Error</b> or <b>Explain Warning</b> from the                                                                       |
|          | shortcut               | t menu for more information a bout the error.                                                                                                    |
|          | TF                     | <b>status</b> is TRUE (X) if an error occurred or FALSE (checkmark) to indicate a warning or that no error occurred.                                                                        |
|          |                        | Right-click the <b>error in</b> control on the front panel and select <b>Explain Error</b> or <b>Explain Warning</b><br>from the shortcut menu for more information about the error.        |
|          | 132                    | <b>code</b> is the error or warning code.                                                                                                    |
|          |                        | Right-click the <b>error in</b> control on the front panel and select <b>Explain Error</b> or <b>Explain Warning</b><br>from the shortcut menu for more information about the error.        |
|          | abc                    | source describes the origin of the error or warning.                                                                                                    |
|          |                        | Right-click the <b>error in</b> control on the front panel and select <b>Explain Error</b> or <b>Explain Warning</b> from the shortcut menu for more information about the error.           |
|          | BoardHa                | ndle is a reference to an open board                                                                                                    |
|          | 1/0                    | VISA resource name                                                                                                    |
|          | U8                     | Board address                                                                                                    |
|          | U8                     | NChannels                                                                                                    |
| U8       | Channel                | channel number; set is required if All Channels is set to FALSE;                                                                                                    |
| TF       | All Chan               | nels (T) : if FALSE, the output will refer only to the desired channel; default: TRUE;                                                                                                    |
|          | error out              | t passes error or warning information out of a VI to be used by other VIs.                                                                                                    |
|          | Right-d<br>shortcut    | ick the <b>error out</b> control on the front panel and select <b>Explain Error</b> or <b>Explain Warning</b> from the<br>t menu for more information a bout the error.                     |
|          | ) TF                   | status is TRUE (X) if an error occurred or FALSE (checkmark) to indicate a warning or that no error                                                                                         |
|          |                        | Right-click the <b>error out</b> control on the front panel and select <b>Explain Error</b> or <b>Explain Warning</b> from the shortcut menu for more information about the error.          |
|          | 132                    | <b>code</b> is the error or warning code.                                                                                                    |
|          |                        | Right-click the <b>error out</b> control on the front panel and select <b>Explain Error</b> or <b>Explain Warning</b> from the shortcut menu for more information about the error.          |
|          | Dabc                   | <b>source</b> describes the origin of the error or warning.<br>Right-click the <b>error out</b> control on the front panel and select <b>Explain Error</b> or <b>Explain Warning</b>        |

from the shortcut menu for more information about the error.

|                                 | BoardHa                                                     | ndle out                                                                                                    |
|---------------------------------|-------------------------------------------------------------|----------------------------------------------------------------------------------------------------|
|                                 | 1/0                                                         | VISA resource name                                                                                                    |
|                                 | <b>U</b> 8                                                  | Board address                                                                                                    |
|                                 | <b>U</b> 8                                                  | NChannels                                                                                                    |
| [abc]                           | Power d                                                     | own values                                                                                                    |
|                                 | labc                                                        |                                                                                                    |
| Read                            | out RA                                                      | MP DOWN.vi                                                                                                    |
| This fun<br>Connecto<br>All Cha | ction return<br>or Pane<br>annels (T)                       | rns Ramp Down rate                                                                                                    |
| Boa                             | rdHandle                                                    | BoardHandle out                                                                                                    |
| error in                        | (no error)                                                  | Ramp down values (V/s)                                                                                                    |
| 9                               | get more?                                                   | error out                                                                                                    |
| Controls                        | and Indic<br>error in (<br>decidei<br>Right-cli<br>shortcut | <b>ators</b><br>( <b>no error</b> ) can accept error information wired from VIs previously called. Use this information to<br>f any functionality s hould be bypassed in the event of errors from other VIs.<br>ck the <b>error in</b> control on the front panel and s elect <b>Explain Error</b> or <b>Explain Warning</b> from the<br>menu for more information a bout the error. |
|                                 | TF                                                          | <b>status</b> is TRUE (X) if an error occurred or FALSE (checkmark) to indicate a warning or that no error occurred.<br>Right-click the <b>error in</b> control on the front panel and select <b>Explain Error</b> or <b>Explain Warning</b> from the shortcut menu for more information about the error.                                                                            |
|                                 | 132                                                         | <b>code</b> is the error or warning code.<br>Right-click the <b>error in</b> control on the front panel and select <b>Explain Error</b> or <b>Explain Warning</b><br>from the shortcut menu for more information about the error.                                                                                                    |
|                                 | abc)                                                        | <b>source</b> describes the origin of the error or warning.<br>Right-click the <b>error in</b> control on the front panel and select <b>Explain Error</b> or <b>Explain Warning</b><br>from the shortcut menu for more information about the error.                                                                                                    |
|                                 | BoardHa                                                     | ndle is a reference to an open board                                                                                                    |
|                                 | 1/01                                                        | VISA resource name                                                                                                    |
|                                 | U8                                                          | Board address                                                                                                    |
|                                 | U8                                                          | NChannels                                                                                                    |
| U8                              | Channel                                                     | channel number; set is required if All Channels is set to FALSE;                                                                                                    |
| TF                              | All Chan                                                    | nels (T) : if FALSE, the output will refer only to the desired channel; default: TRUE;                                                                                                    |
| TF                              | get more<br>FALSE.<br>If is TRU                             | e? If <b>get more?</b> is TRUE, get more information from a parameter return in a cluster . The default is <b>E the VI require more time to execution.</b>                                                                                                    |
|                                 | <b>error ou</b><br>Right-d<br>shortcut                      | : passes error or warning information out of a VI to be used by other VIs.<br>ick the <b>error out</b> control on the front panel and select <b>Explain Error</b> or <b>Explain Warning</b> from the<br>: menu for more information a bout the error.                                                                                                    |

|          | FTF.                               | <ul> <li>status is TRUE (X) if an error occurred or FALSE (checkmark) to indicate a warning or that no error occurred.</li> <li>Right-click the error out control on the front panel and select Explain Error or Explain Warning from the shortcut menu for more information about the error.</li> <li>code is the error or warning code.</li> <li>Right-click the error out control on the front panel and select Explain Error or Explain Warning from the shortcut menu for more information about the error.</li> </ul> |  |
|----------|------------------------------------|----------------------------------------------------------------------------------------------------|--|
|          | ) abc                              | <b>source</b> describes the origin of the error or warning.<br>Right-click the <b>error out</b> control on the front panel and select <b>Explain Error</b> or <b>Explain Warning</b><br>from the shortcut menu for more information about the error.                                                                                                    |  |
|          | BoardHa                            | andle out                                                                                                    |  |
|          | 1/0                                | VISA resource name                                                                                                    |  |
|          | <b>U8</b>                          | Board address                                                                                                    |  |
|          | <b>U</b> 8                         | NChannels                                                                                                    |  |
| [132]    | Ramp de                            | own values (V/s)                                                                                                    |  |
|          | 132                                |                                                                                                    |  |
| [203]    | Ramp de                            | own constants                                                                                                    |  |
|          | 205                                |                                                                                                    |  |
|          |                                    | <b>DBL</b> Min                                                                                                    |  |
|          |                                    | DBL     Max                                                                                                    |  |
|          |                                    | <b>Digits of precision</b>                                                                                                    |  |
| Read     | ou <u>t R</u> /                    | AMP UP.vi                                                                                                    |  |
| This fun | This function returns Ramp Up rate |                                                                                                    |  |

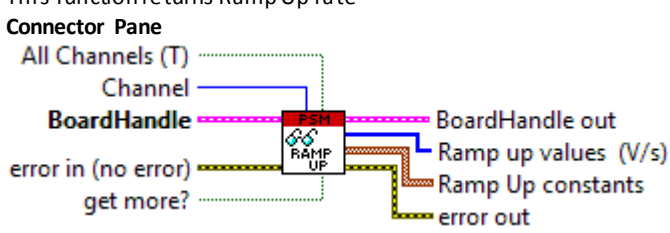

#### Controls and Indicators

error in (no error) can accept error information wired from VIs previously called. Use this information to decide if any functionality should be bypassed in the event of errors from other VIs. Right-click the error in control on the front panel and select Explain Error or Explain Warning from the shortcut menu for more information about the error.

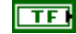

**status** is TRUE (X) if a nerror occurred or FALSE (checkmark) to indicate a warning or that no error occurred.

Right click the **error in** control on the front panel and select **Explain Error** or **Explain Warning** from the shortcut menu for more information about the error.

#### **132** code is the error or warning code.

Right-click the **error in** control on the front panel and select **Explain Error** or **Explain Warning** from the shortcut menu for more information about the error.

abc

source describes the origin of the error or warning.

Right-click the **error in** control on the front panel and select **Explain Error** or **Explain Warning** from the shortcut menu for more information about the error.

| <b></b> | BoardHandle is a reference to an open board  |                                                                                                    |  |
|---------|----------------------------------------------|----------------------------------------------------------------------------------------------------|--|
|         | 1/01                                         | VISA resource name                                                                                                    |  |
|         | U8                                           | Board address                                                                                                    |  |
|         | U8                                           | NChannels                                                                                                    |  |
| U8      | Channel                                      | channel number; set is required if All Channels is set to FALSE;                                                                                                    |  |
| TF      | All Chan                                     | nels (T) : if FALSE, the output will refer only to the desired channel; default: TRUE;                                                                                                    |  |
| TF      | <b>get mor</b><br>FALSE.<br><b>If is TRU</b> | e? If get more? is TRUE, get more information from a parameter return in a cluster . The default is<br>E the VI require more time to execution.                                                                                                    |  |
|         | <b>error ou</b><br>Right-d<br>shortcu        | <b>t</b> passes error or warning information out of a VI to be used by other VIs.<br>ick the <b>error out</b> control on the front panel and select <b>Explain Error</b> or <b>Explain Warning</b> from the<br>t menu for more information a bout the error.                                               |  |
|         | <b>F</b> TF                                  | <b>status</b> is TRUE (X) if an error occurred or FALSE (checkmark) to indicate a warning or that no error occurred.<br>Right-click the <b>error out</b> control on the front panel and select <b>Explain Error</b> or <b>Explain Warning</b> from the shortcut menu for more information about the error. |  |
|         | 132                                          | <b>code</b> is the error or warning code.<br>Right-click the <b>error out</b> control on the front panel and select <b>Explain Error</b> or <b>Explain Warning</b><br>from the shortcut menu for more information about the error.                                                                         |  |
|         | <b>Abc</b>                                   | <b>source</b> describes the origin of the error or warning.<br>Right-click the <b>error out</b> control on the front panel and select <b>Explain Error</b> or <b>Explain Warning</b><br>from the shortcut menu for more information about the error.                                                       |  |
|         | BoardHa                                      | indle out                                                                                                    |  |
|         | 1/0                                          | VISA resource name                                                                                                    |  |
|         | <b>U8</b>                                    | Board address                                                                                                    |  |
|         | ▶ U8                                         | NChannels                                                                                                    |  |
| [132]   | Ramp u                                       | o values (V/s)                                                                                                    |  |
|         | 132                                          |                                                                                                    |  |
| [em]    | Ramp U                                       | p constants                                                                                                    |  |
|         | <b>2</b> 06                                  |                                                                                                    |  |
|         |                                              | <b>DBL</b> Min                                                                                                    |  |
|         |                                              | DBL     Max                                                                                                    |  |
|         |                                              | Digits of precision                                                                                                    |  |

| Read                            | out TR                               | lP.vi                                                                                                    |
|---------------------------------|--------------------------------------|----------------------------------------------------------------------------------------------------|
| This fun<br>Connecto<br>All Cha | ction retur<br>or Pane<br>annels (T) | rns Trip time                                                                                                    |
|                                 | Channe                               |                                                                                                    |
| Boa                             | rdHandle                             | e Bill Bill BoardHandle out                                                                                           |
| error in                        | (no error)                           | Trip values (s)                                                                                                    |
| 9                               | get more?                            |                                                                                                    |
|                                 |                                      |                                                                                                    |
| Controls                        | and Indic                            | ators                                                                                                    |
|                                 | error in                             | (no error) can accept error information wired from VIs previously called. Use this information to                     |
|                                 | decidei                              | f any functionality should be bypassed in the event of errors from other VIs.                                         |
|                                 | shortcut                             | the error in control on the front panel and select <b>Explain Error</b> or <b>Explain warning</b> from the            |
|                                 | SHOILCUI                             |                                                                                                    |
|                                 | TF                                   | <b>status</b> is TRUE (X) if a n error occurred or FALSE (checkmark) to indicate a warning or that no error occurred. |
|                                 |                                      | Right-click the <b>error in</b> control on the front panel and select <b>Explain Error</b> or <b>Explain Warning</b>  |
|                                 |                                      | from the shortcut menu for more information about the error.                                                          |
|                                 | 1221                                 | code is the error or warning code                                                                                     |
|                                 | 192                                  | Right-click the error in control on the front panel and select <b>Explain Error</b> or <b>Explain Warning</b>         |
|                                 |                                      | from the shortcut menu for more information about the error.                                                          |
|                                 |                                      |                                                                                                    |
|                                 | abc                                  | source describes the origin of the error or warning.                                                                  |
|                                 |                                      | Right-click the error in control on the front paneland select <b>Explain Error</b> or <b>Explain Warning</b>          |
|                                 |                                      |                                                                                                    |
| - <b>1</b> 11                   | BoardHa                              | ndle is a reference to an open board                                                                                  |
|                                 | 1/0                                  | VISA resource name                                                                                                    |
|                                 | U8                                   | Board address                                                                                                    |
|                                 | U8                                   | NChannels                                                                                                    |
| U8                              | Channel                              | channel number; set is required if All Channels is set to FALSE;                                                      |
| TF                              | All Chan                             | nels (T) : if FALSE, the output will refer only to the desired channel; default: TRUE;                                |
| TF                              | <b>get more</b><br>The defa          | e? If TRUE, get more constant information releated a this paramter and return these in acluster .<br>ault is FALSE.   |
|                                 | If is TRU                            | E the VI require more time to execution.                                                                              |
|                                 |                                      |                                                                                                    |
|                                 | error out                            | t passes error or warning information out of a VI to be used by other VIs.                                            |
|                                 | shortcut                             | t menu for more information a bout the error.                                                                         |
|                                 |                                      |                                                                                                    |
|                                 | TF                                   | status is TRUE (X) if a nerror occurred or FALSE (checkmark) to indicate a warning or that no error                   |
|                                 |                                      | occurred.                                                                                                    |
|                                 |                                      | Right-click the <b>error out</b> control on the front panel and select <b>Explain Error</b> or <b>Explain Warning</b> |
|                                 |                                      | ווסות נורב אוסו נכער ווברוע דסר חוסרב חווסרוומנוסה מססער נורב בדוסר.                                                  |
|                                 | 132                                  | <b>code</b> is the error or warning code.                                                                             |
|                                 |                                      | Right-click the error out control on the front panel and select Explain Error or Explain Warning                      |
|                                 |                                      | from the shortcut menu for more information about the error.                                                          |
|                                 | Pabel                                | source describes the origin of the error or warning                                                                   |
|                                 |                                      | Right-click the <b>error out</b> control on the front panel and select <b>Explain Error</b> or <b>Explain Warning</b> |
|                                 |                                      | from the shortcut menu for more information about the error.                                                          |

|                                   | BoardHandle out                                               |                                                                                                    |  |
|-----------------------------------|---------------------------------------------------------------|----------------------------------------------------------------------------------------------------|--|
|                                   | 1/0                                                           | VISA resource name                                                                                                    |  |
|                                   | <b>U8</b>                                                     | Board address                                                                                                    |  |
|                                   | <b>U</b> 8                                                    | NChannels                                                                                                    |  |
| (DBL)                             | Trip valu<br>Channel<br>DBL                                   | <b>es (s)</b> a rray of values. By the Index Array Function you can get the value for each channel. If All<br>s is FALSE the a rray contains one element with value of the desired channel<br><b>Trip value</b>                                                                                                    |  |
| [#06]                             | Trip cons                                                     | tants array of cluster with constant information for this parameter                                                                                                    |  |
|                                   | 205                                                           | Trip constant                                                                                                    |  |
|                                   |                                                               | Min                                                                                                    |  |
|                                   |                                                               | Max Max                                                                                                    |  |
|                                   |                                                               | Digits of precision                                                                                                    |  |
| Read                              | out VN                                                        | /ION.vi                                                                                                    |  |
| This fund<br>Connector<br>All Cha | ction retur<br>or Pane<br>annels (T)<br>Channel<br>rdHandle   | rns VMon value<br>BoardHandle out                                                                                                    |  |
| error in                          | (no error)                                                    | error out                                                                                                    |  |
| Controls                          | and Indica<br>error in (<br>decideif<br>Right-cli<br>shortcut | <b>ators</b><br><b>no error)</b> can accept error information wired from VIs previously called. Use this information to<br>f any functionality should be bypassed in the event of errors from other VIs.<br>ck the <b>error in</b> control on the front panel and select <b>Explain Error</b> or <b>Explain Warning</b> from the<br>emenu for more information a bout the error. |  |
|                                   | TF                                                            | <b>status</b> is TRUE (X) if a n error occurred or FALSE (checkmark) to indicate a warning or that no error occurred.<br>Right-click the <b>error in</b> control on the front panel and select <b>Explain Error</b> or <b>Explain Warning</b><br>from the shortcut menu for more information about the error.                                                                    |  |
|                                   | 132                                                           | <b>code</b> is the error or warning code.<br>Right-click the <b>error in</b> control on the front panel and select <b>Explain Error</b> or <b>Explain Warning</b><br>from the shortcut menu for more information about the error.                                                                                                    |  |
|                                   | <u>abc</u>                                                    | <b>source</b> describes the origin of the error or warning.<br>Right-click the <b>error in</b> control on the front panel and select <b>Explain Error</b> or <b>Explain Warning</b><br>from the shortcut menu for more information about the error.                                                                                                    |  |
|                                   | BoardHa                                                       | ndle is a reference to an open board                                                                                                    |  |
|                                   | 1/01                                                          | VISA resource name                                                                                                    |  |
|                                   | U8                                                            | Board address                                                                                                    |  |
|                                   | U8                                                            | NChannels                                                                                                    |  |
| U8                                | Channel                                                       | channel number; set is required if All Channels is set to FALSE;                                                                                                    |  |
| TF                                | All Chann                                                     | nels (T) : if FALSE, the output will refer only to the desired channel; default: TRUE;                                                                                                    |  |

|                                 | <b>error ou</b><br>Right-d<br>shortcu                   | <b>t</b> passes error or warning information out of a VI to be used by other VIs.<br>ick the <b>error out</b> control on the front panel and select <b>Explain Error</b> or <b>Explain Warning</b> from the<br>t menu for more information a bout the error.                                                                                                    |
|---------------------------------|---------------------------------------------------------|----------------------------------------------------------------------------------------------------|
|                                 | <b>)</b> TF                                             | <b>status</b> is TRUE (X) if an error occurred or FALSE (checkmark) to indicate a warning or that no error occurred.<br>Right-click the <b>error out</b> control on the front panel and select <b>Explain Error</b> or <b>Explain Warning</b> from the shortcut menu for more information about the error.                                                                              |
|                                 | 132                                                     | <b>code</b> is the error or warning code.<br>Right-click the <b>error out</b> control on the front panel and select <b>Explain Error</b> or <b>Explain Warning</b><br>from the shortcut menu for more information about the error.                                                                                                    |
|                                 | labc                                                    | <b>source</b> describes the origin of the error or warning.<br>Right-click the <b>error out</b> control on the front panel and select <b>Explain Error</b> or <b>Explain Warning</b><br>from the shortcut menu for more information about the error.                                                                                                    |
|                                 | BoardHa                                                 | indle out                                                                                                    |
|                                 | 1/0                                                     | VISA resource name                                                                                                    |
|                                 | <b>U</b> 8                                              | Board address                                                                                                    |
|                                 | <b>U</b> 8                                              | NChannels                                                                                                    |
| (DBL)                           | VMon va<br>Channe                                       | <b>alues (V)</b> a rray of values. By the Index Array Function you can get the value for each channel. If All<br>Is is FALSE the a rray contains one element with value of the desired channel                                                                                                    |
| Read                            | out VS                                                  | SET.vi                                                                                                    |
| This fun<br>Connecto<br>All Cha | ction retu<br>or Pane<br>annels (T)<br>Channe           | rns VSet value                                                                                                    |
| Boa                             | rdHandle                                                | BoardHandle out                                                                                                    |
| error in                        | (no error<br>get more                                   | VSet constants                                                                                                    |
| Controls                        | and Indic<br>error in<br>decidei<br>Right-cl<br>shortcu | <b>ators</b><br>( <b>no error</b> ) can accept error information wired from VIs previously called. Use this information to<br>f any functionality s hould be bypassed in the event of errors from other VIs.<br>ick the <b>error in</b> control on the front panel and s elect <b>Explain Error</b> or <b>Explain Warning</b> from the<br>t menu for more information a bout the error. |
|                                 | TF                                                      | <b>status</b> is TRUE (X) if an error occurred or FALSE (checkmark) to indicate a warning or that no error occurred.<br>Right-click the <b>error in</b> control on the front panel and select <b>Explain Error</b> or <b>Explain Warning</b><br>from the shortcut menu for more information about the error.                                                                            |

code is the error or warning code.
 Right-click the error in control on the front panel and select Explain Error or Explain Warning from the shortcut menu for more information about the error.
 source describes the origin of the error or warning.

Right-click the **error in** control on the front panel and select **Explain Error** or **Explain Warning** from the shortcut menu for more information about the error.

BoardHandle is a reference to an open board

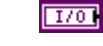

VISA resource name

Board address

|       | U8                                     | NChannels                                                                                                    |
|-------|----------------------------------------|----------------------------------------------------------------------------------------------------|
| U8    | Channel                                | channel number; set is required if All Channels is set to FALSE;                                                                                                    |
| TF    | All Chan                               | nels (T) : if FALSE, the output will refer only to the desired channel; default: TRUE;                                                                                                    |
| TF    | <b>get mor</b><br>The def<br>If is TRL | <b>e?</b> If TRUE, get more constant information releated a this paramter and return these in acluster .<br>Fault is FALSE.<br>JE the VI require more time to execution.                                                                                                    |
|       | <b>error ou</b><br>Right-c<br>shortcu  | <b>t</b> passes error or warning information out of a VI to be used by other VIs.<br>lick the <b>error out</b> control on the front panel and select <b>Explain Error</b> or <b>Explain Warning</b> from the<br>t menu for more information a bout the error.                                              |
|       | <b>)</b> TF                            | <b>status</b> is TRUE (X) if a nerror occurred or FALSE (checkmark) to indicate a warning or that no error occurred.<br>Right-click the <b>error out</b> control on the front panel and select <b>Explain Error</b> or <b>Explain Warning</b> from the shortcut menu for more information about the error. |
|       | 132                                    | <b>code</b> is the error or warning code.<br>Right-click the <b>error out</b> control on the front panel and select <b>Explain Error</b> or <b>Explain Warning</b><br>from the shortcut menu for more information about the error.                                                                         |
|       | abc                                    | source describes the origin of the error or warning.                                                                                                    |
|       |                                        | Right-click the <b>error out</b> control on the front panel and select <b>Explain Error</b> or <b>Explain Warning</b> from the shortcut menu for more information about the error.                                                                                                    |
|       | BoardHa                                | andle out                                                                                                    |
|       | 1/0                                    | VISA resource name                                                                                                    |
|       | <b>U8</b>                              | Board address                                                                                                    |
|       | <b>U8</b>                              | NChannels                                                                                                    |
| (DBL) | Vset val<br>Channe<br>DBL              | ues (V) a rray of values. By the Index Array Function you can get the value for each channel. If All<br>Is is FALSE the a rray contains one element with value of the desired channel<br>Vset value                                                                                                    |
| [#05] | VSet cor                               | nstants array of cluster with constant information for this parameter                                                                                                    |
|       | 205                                    | VSet constant                                                                                                    |
|       |                                        | <b>DBL</b> Min                                                                                                    |
|       |                                        | Max Max                                                                                                    |
|       |                                        | Digits of precision                                                                                                    |

### Utility VI's

| This function can be used for debug purpose. This allows to prepare and forward a command and view the received response string |
|----------------------------------------------------------------------------------------------------|
| Connector Pane                                                                                                    |
| All Channels (F)                                                                                                    |
| Channel (0)                                                                                                    |
| No Channel                                                                                                    |
| BoardHandle                                                                                                    |
| CMD - Command                                                                                                    |

BoardHandle CMD PAR VAL error in (no error)

#### **Controls and Indicators**

error in (no error) can accept error information wired from VIs previously called. Use this information to decide if any functionality should be bypassed in the event of errors from other VIs. Right-click the error in control on the front panel and select Explain Error or Explain Warning from the shortcut menu for more information a bout the error.

TFI

**status** is TRUE (X) if an error occurred or FALSE (checkmark) to indicate a warning or that no error occurred.

Right-click the **error in** control on the front panel and select **Explain Error** or **Explain Warning** from the shortcut menu for more information about the error.

**132** code is the error or warning code.

Right-click the **error in** control on the front panel and select **Explain Error** or **Explain Warning** from the shortcut menu for more information about the error.

- **source** describes the origin of the error or warning. Right-click the **error in** control on the front panel and select **Explain Error** or **Explain Warning** from the shortcut menu for more information about the error.
- **BoardHandle** is a reference to an open board
  - I70 VISA resource name
  - Board address
  - U8 NChannels
- **Channel** channel number; set is required if All Channels is set to FALSE;
- **All Channels (T)**: if FALSE, the output will refer only to the desired channel; default: TRUE;
- **CMD** Command type: MON (monitor) or SET.
- **PAR** parameter to be monitor or set
- **VAL** If required, value to set
- **IFI** No Channel set TRUE for commands related to the module; FALSE for commands related to the channels
- error out passes error or warning information out of a VI to be used by other VIs.

Right-click the **error out** control on the front panel and select **Explain Error** or **Explain Warning** from the shortcut menu for more information a bout the error.

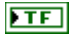

status is TRUE (X) if an error occurred or FALSE (checkmark) to indicate a warning or that no error occurred.

Right-click the error out control on the front panel and select Explain Error or Explain Warning

from the shortcut menu for more information about the error.

|                                                                                                    | <b>code</b> is the error or warning code.<br>Right-click the <b>error out</b> control on the front panel and select <b>Explain Error</b> or <b>Explain Warning</b> from the shortcut menu for more information about the error. |                                                                                                    |  |  |  |  |  |  |
|----------------------------------------------------------------------------------------------------|----------------------------------------------------------------------------------------------------|----------------------------------------------------------------------------------------------------|--|--|--|--|--|--|
| <b>Source</b> describes the origin of the error or warning.<br>Right-click the <b>error out</b> control on the front panel and select <b>Explain Error</b> or <b>Explain Warning</b> from the shortcut menu for more information about the error. |                                                                                                    |                                                                                                    |  |  |  |  |  |  |
|                                                                                                    | BoardHandle out                                                                                                    |                                                                                                    |  |  |  |  |  |  |
|                                                                                                    | 1/0                                                                                                    | VISA resource name                                                                                                    |  |  |  |  |  |  |
|                                                                                                    | <b>U</b> 8                                                                                                    | Board address                                                                                                    |  |  |  |  |  |  |
|                                                                                                    | <b>U8</b>                                                                                                    | NChannels                                                                                                    |  |  |  |  |  |  |
| labc                                                                                                    | <b>val</b> If exp                                                                                                    | pected, the value field in the response                                                                                                    |  |  |  |  |  |  |
| labc                                                                                                    | Response                                                                                                    | e Response received from board                                                                                                    |  |  |  |  |  |  |
| abc                                                                                                    | Comman                                                                                                    | nd Command sent to board                                                                                                    |  |  |  |  |  |  |
| Modu                                                                                                    | ile Info                                                                                                    | o.vi                                                                                                    |  |  |  |  |  |  |
| This fun                                                                                                    | ction retu                                                                                                    | rns some information of the board                                                                                                    |  |  |  |  |  |  |
| Connecto<br>Boar                                                                                                    | or Pane<br>rdHandle                                                                                                    | BoardHandle out                                                                                                    |  |  |  |  |  |  |
| error in                                                                                                    | (no error)                                                                                                    | ) Il Odule Info                                                                                                    |  |  |  |  |  |  |
| <u>Contro</u> ls                                                                                                    | and Indica                                                                                                    | ators                                                                                                    |  |  |  |  |  |  |
|                                                                                                    | error in (no error) can accept error information wired from VIs previously called. Use this information to decide if any functionality should be by passed in the event of errors from other VIs                                |                                                                                                    |  |  |  |  |  |  |
|                                                                                                    | Right-click the <b>error in</b> control on the front panel and select <b>Explain Error</b> or <b>Explain Warning</b> from the                                                                                                   |                                                                                                    |  |  |  |  |  |  |
|                                                                                                    |                                                                                                    |                                                                                                    |  |  |  |  |  |  |
|                                                                                                    |                                                                                                    | occurred.                                                                                                    |  |  |  |  |  |  |
|                                                                                                    |                                                                                                    | Right-click the <b>error in</b> control on the front panel and select <b>Explain Error</b> or <b>Explain Warning</b><br>from the shortcut menu for more information about the error.                                                                 |  |  |  |  |  |  |
|                                                                                                    | 132                                                                                                    | <b>code</b> is the error or warning code.                                                                                                    |  |  |  |  |  |  |
|                                                                                                    |                                                                                                    | Right-click the <b>error in</b> control on the front panel and select <b>Explain Error</b> or <b>Explain Warning</b><br>from the shortcut menu for more information about the error.                                                                 |  |  |  |  |  |  |
|                                                                                                    | <u>abc</u>                                                                                                    | <b>source</b> describes the origin of the error or warning.<br>Right-click the <b>error in</b> control on the front panel and select <b>Explain Error</b> or <b>Explain Warning</b><br>from the shortcut menu for more information about the error.  |  |  |  |  |  |  |
|                                                                                                    | BoardHa                                                                                                    | ndle is a reference to an open board                                                                                                    |  |  |  |  |  |  |
|                                                                                                    | 1/0                                                                                                    | VISA resource name                                                                                                    |  |  |  |  |  |  |
|                                                                                                    | U8                                                                                                    | Board address                                                                                                    |  |  |  |  |  |  |
|                                                                                                    | U8 I                                                                                                    | NChannels                                                                                                    |  |  |  |  |  |  |
|                                                                                                    | <b>error out</b><br>Right-cli<br>shortcut                                                                                                    | t passes error or warning information out of a VI to be used by other VIs.<br>ck the <b>error out</b> control on the front panel and select <b>Explain Error</b> or <b>Explain Warning</b> from the<br>t menu for more information a bout the error. |  |  |  |  |  |  |

| TF          | status is TRUE (X) if an error occurred or FALSE (checkmark) to indicate a warning or that no error occurred.                                                                                                    |
|-------------|----------------------------------------------------------------------------------------------------|
|             | Right-click the <b>error out</b> control on the front panel and select <b>Explain Error</b> or <b>Explain Warning</b> from the shortcut menu for more information about the error.                                                                   |
| 132         | <b>code</b> is the error or warning code.<br>Right-click the <b>error out</b> control on the front panel and select <b>Explain Error</b> or <b>Explain Warning</b><br>from the shortcut menu for more information about the error.                   |
| labc        | <b>source</b> describes the origin of the error or warning.<br>Right-click the <b>error out</b> control on the front panel and select <b>Explain Error</b> or <b>Explain Warning</b><br>from the shortcut menu for more information about the error. |
| BoardHa     | ndle out                                                                                                    |
| 1/0         | VISA resource name                                                                                                    |
| <b>▶ U8</b> | Board address                                                                                                    |
| <b>▶ U8</b> | NChannels                                                                                                    |
| Module      | Info is a cluster with some information on the board                                                                                                    |
| abc         | Name                                                                                                    |
| abc         | Num. Channels                                                                                                    |
| abc         | Firmware Release                                                                                                    |
| labc        | Serial Num.                                                                                                    |

# **4** Application Softwares

The present section describes two applications provided as examples of Power Supply Modules LabView Instrument Driver usage; they are provided both as excutable file and source code. In order to install them, follow these steps:

- have the Power Supply Modules LabView Instrument Driver installed
- go to CAEN web site in the "Software" a rea of a ny NIM/Desktop/Rack Progammable HV Power Supply page
- download the Power Supply Modules application related to your OS.
- unzip the downloaded package
- launch the Installation set up file
- follow the installer instructions

### **Power Supply Modules LabView Channel Output Setting**

This is a very simple example that allows to set output voltage and current limits to all channels

| (c) 2012 CAEN SpA. ALL RIGHTS RESERVED.                                                                                                    |                                         |  |  |  |  |  |  |  |
|----------------------------------------------------------------------------------------------------|-----------------------------------------|--|--|--|--|--|--|--|
| VISA resource name                                                                                                    | Actual Voltage Level (V)<br>899,70 OVV? |  |  |  |  |  |  |  |
| Channel         Voltage Level (0.0 V)           Channel 0         0         0         0         0         0         0         0         0         0         0         0         0         0         0         0         0         0         0         0         0         0         0         0         0         0         0         0         0         0         0         0         0         0         0         0         0         0         0         0         0         0         0         0         0         0         0         0         0         0         0         0         0         0         0         0         0         0         0         0         0         0         0         0         0         0         0         0         0         0         0         0         0         0         0         0         0         0         0         0         0         0         0         0         0         0         0         0         0         0         0         0         0         0         0         0         0         0         0         0         0         0 | Actual Current Limit (uA)               |  |  |  |  |  |  |  |
| Current Limit (0 uA)                                                                                                    | STOP OUTPUT                             |  |  |  |  |  |  |  |

In order to do this:

- Select the host port (VISA Resource Name)
- Select the Channel number
- Set Voltage and Current Software limits
- Set Output Voltage

The boxes on the right monitor Output values and signal possible OVC and OVV a larms The STOP button a llows to shut down the channel

The project layout of the PSM Channel Output Setting a pplication is the following:

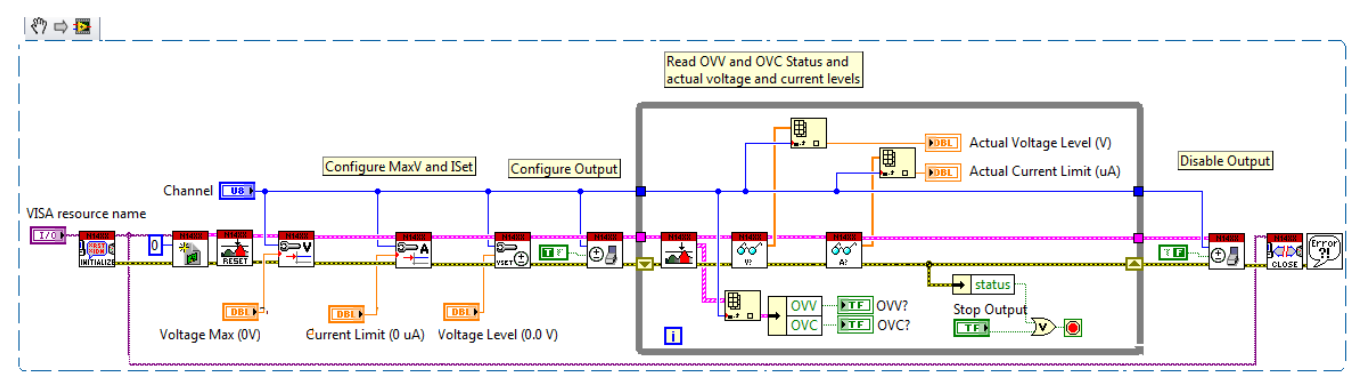

### **Power Supply Modules LabView Control Software**

This is a demo control software that allows to set and monitor, through a graphical interface, all the modules functional parameters. The application, though supporting 8 channels PSM's as well, allows to control only channels from 0 to 3.

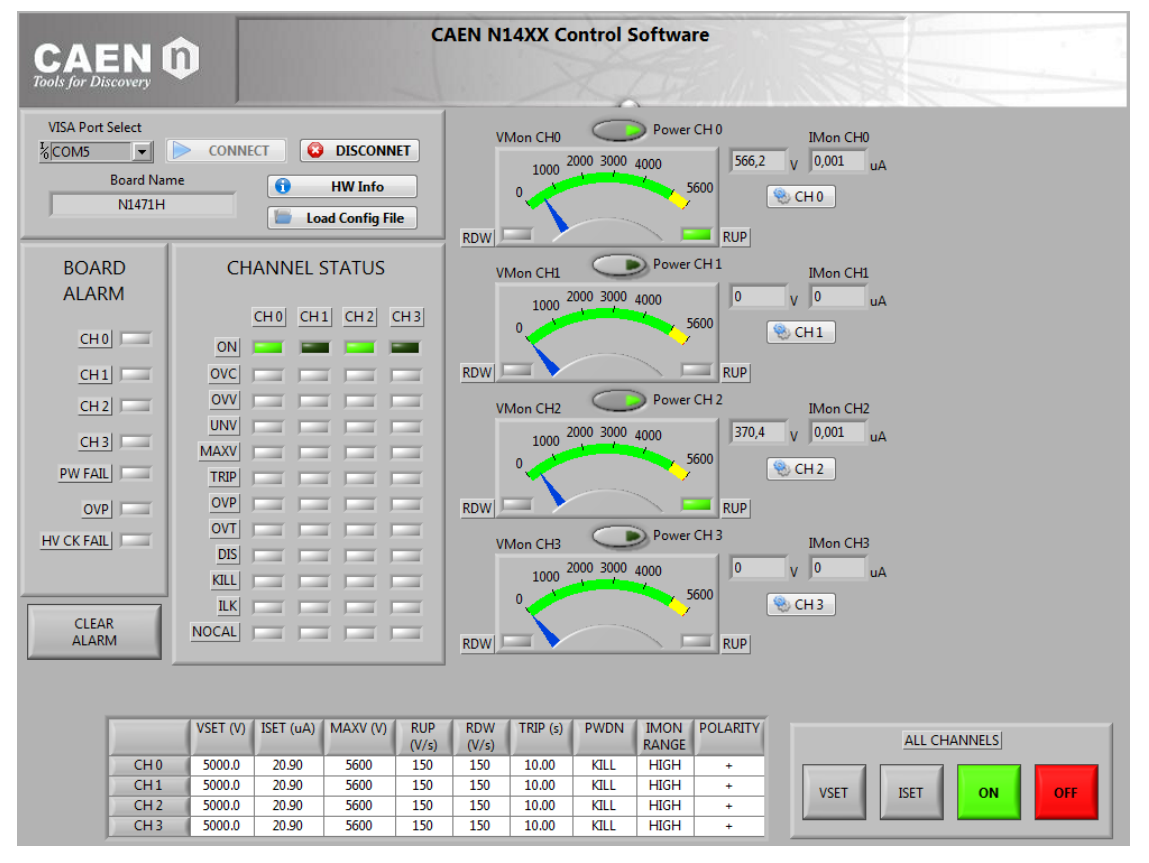

Select the Board to communicate with, by setting the host port, the confirm with [CONNECT] in the "Connection box"

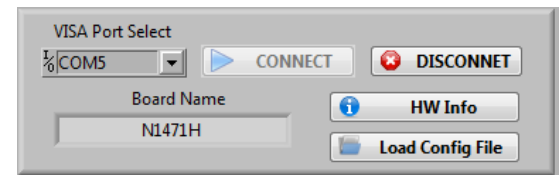

"Disconnect" button allows to exit the application. In order to set one parameter click on the "Channel button":

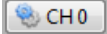

And the "Channel Settings" panel will open:

| VSet      |   |  |  |
|-----------|---|--|--|
| 5000      | - |  |  |
| ISet      |   |  |  |
| 20,9      | * |  |  |
| VMax      |   |  |  |
| 5600      | * |  |  |
| Trip      |   |  |  |
| 10        | * |  |  |
| Ramp Down |   |  |  |
| 150       | * |  |  |
| Ramp Up   |   |  |  |
| 150       | * |  |  |
|           |   |  |  |

Enter the desired set value and confirm with [OK]

The "All Channels box" allows to perform group settings (VSET/ISET) and to turn all channels ON/OFF:

| ALL CHANNELS |      |    |     |  |  |  |  |  |
|--------------|------|----|-----|--|--|--|--|--|
| VSET         | ISET | ON | OFF |  |  |  |  |  |

It is also possible to load a configuration file with proper settings, through the relevant button: click it then browse and select the desired file (for example: *Configuration\_N1470.ini*)

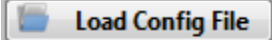

Configuration files shall have the following layout:

[Module Settings] ;Set Interlock mode (OPEN/CLOSED) BDILMKM = CLOSED [Channel Setting #00] VSET = 0.0 ISET = 3100.00 MAXV = 8100 RUP = 500 RDW = 500 RDW = 500 TRIP = 10.0 ;Set Power Down mode (RAMP/KILL) PDWN = KILL ;Set IMON RANGE (HIGH/LOW) IMRANGE = HIGH

[Channel Setting #01] VSET = 0.0ISET = 3100.00MAXV = 8100RUP = 500RDW = 500TRIP = 10.0;Set Power Down mode (RAMP / KILL) PDWN = KILL ;Set IMON RANGE (HIGH / LOW) IMRANGE = HIGH

[Channel Setting #02] VSET = 0.0ISET = 3100.00MAXV = 8100RUP = 500RDW = 500TRIP = 10.0;Set Power Down mode (RAMP / KILL) PDWN = KILL ;Set IMON RANGE (HIGH / LOW) IMRANGE = HIGH

[Channel Setting #03] VSET = 0.0ISET = 3100.00MAXV = 8100RUP = 500RDW = 500TRIP = 10.0;Set Power Down mode (RAMP / KILL) PDWN = KILL ;Set IMON RANGE (HIGH / LOW) IMRANGE = HIGH

The "Analog dashboard" allows to monitor the channel ramping up/down:

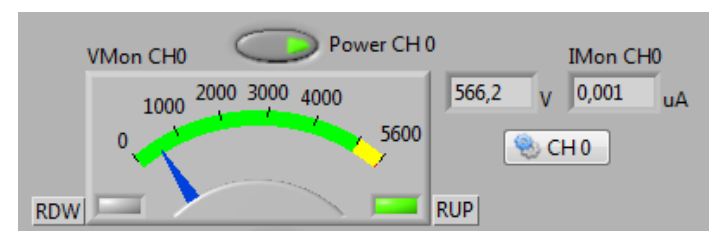

The "CHANNEL STATUS" box reports the status bits (coloured = Bit ON):

| CHANNEL STATUS  |  |  |  |  |  |  |  |  |
|-----------------|--|--|--|--|--|--|--|--|
| CH0 CH1 CH2 CH3 |  |  |  |  |  |  |  |  |
| ON              |  |  |  |  |  |  |  |  |
| OVC             |  |  |  |  |  |  |  |  |
| OVV             |  |  |  |  |  |  |  |  |
| UNV             |  |  |  |  |  |  |  |  |
| MAXV            |  |  |  |  |  |  |  |  |
| TRIP            |  |  |  |  |  |  |  |  |
| OVP             |  |  |  |  |  |  |  |  |
| OVT             |  |  |  |  |  |  |  |  |
| DIS             |  |  |  |  |  |  |  |  |
| KILL            |  |  |  |  |  |  |  |  |
| ILK             |  |  |  |  |  |  |  |  |
| NOCAL           |  |  |  |  |  |  |  |  |
|                 |  |  |  |  |  |  |  |  |

The "BOARD ALARM" box reports Alarm detected (coloured = alarm) and the CLEAR ALARM button performs a software Alarm condition removal

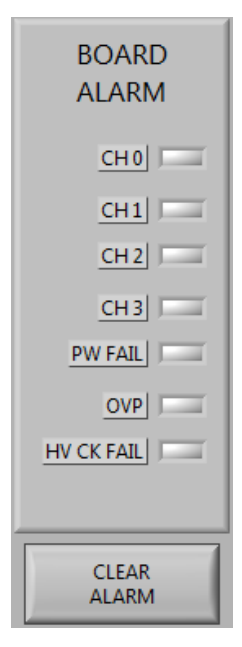

The lower panel reports a summary of all settings:

| l |      | VSET (V) | ISET (uA) | MAXV (V) | RUP   | RDW   | TRIP (s) | PWDN |        | POLARITY |
|---|------|----------|-----------|----------|-------|-------|----------|------|--------|----------|
| I |      |          |           | /        | (v/s) | (V/S) | /        | /    | NAINGE | /        |
| I | CH 0 | 5000.0   | 20.90     | 5600     | 150   | 150   | 10.00    | KILL | HIGH   | +        |
| I | CH1  | 5000.0   | 20.90     | 5600     | 150   | 150   | 10.00    | KILL | HIGH   | +        |
| I | CH 2 | 5000.0   | 20.90     | 5600     | 150   | 150   | 10.00    | KILL | HIGH   | +        |
| I | CH 3 | 5000.0   | 20.90     | 5600     | 150   | 150   | 10.00    | KILL | HIGH   | +        |

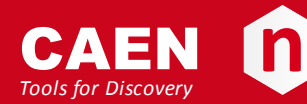

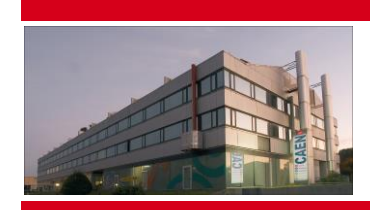

CAEN SpA is acknowledged as the only company in the world providing a complete range of High/Low Voltage Power Supply systems and Front-End/Data Acquisition modules which meet IEEE Standards for Nuclear and Particle Physics. Extensive Research and Development capabilities have allowed CAEN SpA to play an important, long term role in this field. Our activities have always been at the forefront of technology, thanks to years of intensive collaborations with the most important Research Centres of the world. Our products appeal to a wide range of customers including engineers, scientists and technical professionals who all trust them to help achieve their goals faster and more effectively.

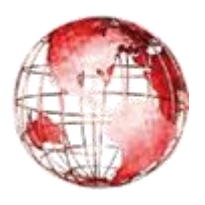

Via Vetraia, 11 55049 Viareggio Italy Tel. +39.0584.388.398 Fax +39.0584.388.959 info@caen.it www.caen.it

CAEN S.p.A.

#### CAEN GmbH

Klingenstraße 108 D-42651 Solingen Germany Tel. +49 (0)212 2544077 Mobile +49 (0)151 16 548 484 Fax +49 (0)212 25 44079 info@caen-de.com www.caen-de.com

#### CAEN Technologies, Inc.

1140 Bay Street - Suite 2 C Staten Island, NY 10305 USA Tel. +1.718.981.0401 Fax +1.718.556.9185 info@caentechnologies.com www.caentechnologies.com

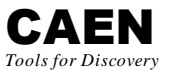

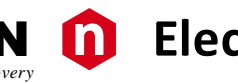

# **Electronic Instrumentation**

User Manual UM2824 - PowerSupply Modules LabVIEW Instrument Driver rev. 0 -15 March 2015

Copyright @ CAEN SpA. All rights reserved. Information in this publication supersedes all earlier versions. Specifications subject to change without notice.